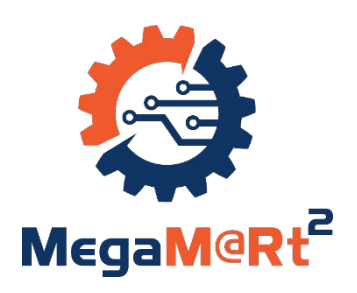

### S3D User's Guide

### **1** Installation of Eclipse

The tool to be used in this User's Guide is Papyrus, an Eclipse open source Model-Based Engineering tool. Then, the first step is to install Eclipse. The version we are using is Eclipse Neon available from:

#### https://www.eclipse.org/neon/

The execution of the downloaded file starts an installation wizard opening a window with all the available Eclipse Integrated Development Environments. Among them, select the Eclipse Modeling Tools (EMT):

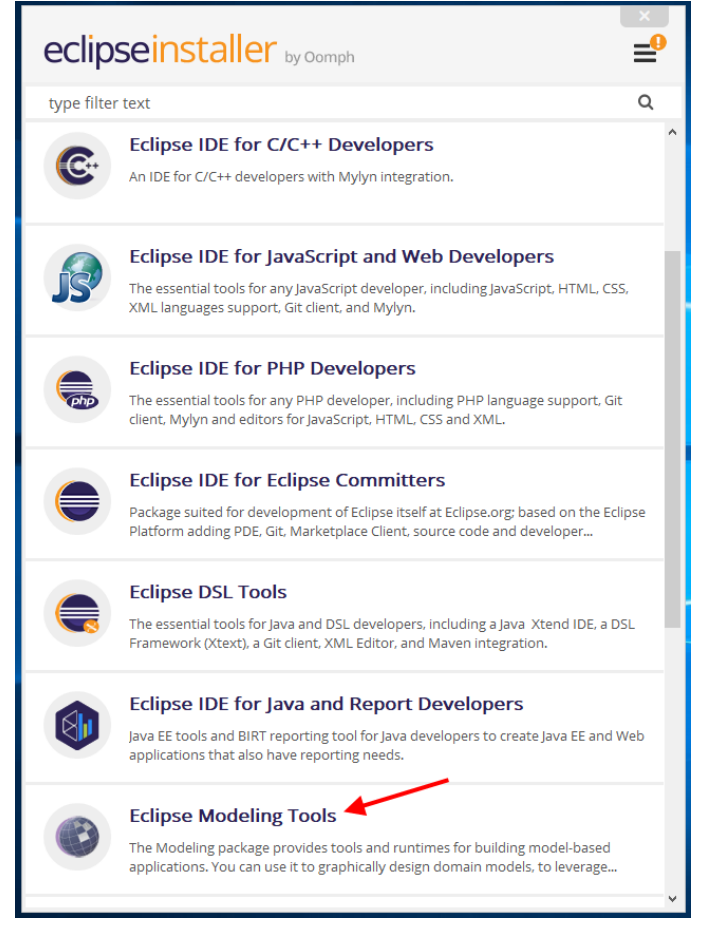

Figure 1

EMF IDE selection.

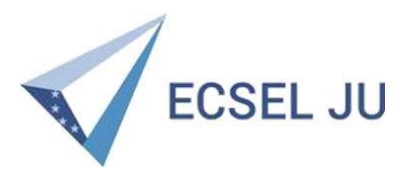

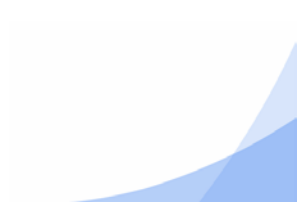

After installation, the tool can be launched. The first decision is the selection of the 'workspace', the place of reference for Eclipse.

#### **1.1 Installation of Papyrus**

The model will use several UML profiles, concretely MARTE and the S3D profile. In order to include these profiles, the Papyrus tool will be used. Papyrus is an open-source UML 2 tool based on Eclipse [GDP10]. In order to install it, press the 'Help' button and sect the 'Install New Software' in the menu:

| Eclipse Workspace - Modeling - Eclipse       |                                                                                                    |
|----------------------------------------------|----------------------------------------------------------------------------------------------------|
| File Edit Navigate Search Project Run Window | Help                                                                                                    |
| 📬 🕶 🔚 🐚 🜌 🔯 🕶 💽 🕶 💁 🛹 📲                      | le Welcome                                                                                                    |
| 🖶 Model Explorer 🔀                           | Help Contents Search                                                                                                    |
| type filter text                             | Show Contextual Help                                                                                                    |
|                                              | Show Active Keybindings       Ctrl+Shift+L         Tips and Tricks       Report Bug or Enhancement         Cheat Sheets       Cheat Sheets |
|                                              | Verform Setup Tasks                                                                                                    |
|                                              | 🍫 Check for Updates                                                                                                    |
|                                              | 🚯 Install New Software                                                                                                    |
|                                              | Installation Details                                                                                                    |
|                                              | Install Modeling Components                                                                                                    |
|                                              | Eclipse Marketplace                                                                                                    |
|                                              | About Eclipse                                                                                                    |

Figure 2 Searching for Papyrus.

If the tool does not appear among the options available, go to:

https://www.eclipse.org/papyrus/download.html

and select the site of the version corresponding with your Eclipse version, in our case:

http://download.eclipse.org/modeling/mdt/papyrus/updates/releases/neon

Copy-paste the address in the 'work with' box, add it to the available sites, select all the mature Papyrus tools available, press 'next' and then, just follow the installation procedure. In order to conclude the installation process, the tool may require to be re-launched. After the installation process, the Papyrus logo will appear in the up-left corner:

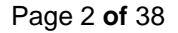

| 🖨 Eo  | lipse \ | Norkspace - | Modelin | g - Eclipse | 2            |        |        |      |            |   |
|-------|---------|-------------|---------|-------------|--------------|--------|--------|------|------------|---|
| File  | Edit    | Navigate    | Search  | Project     | Revision     | Run    | Window | Help |            |   |
| : 📬 · | T       | e 🤈         | ø &     | Select A:   | ssociated El | lement | s 🎋 🕶  | 0 -  | <b>G</b> - | Ø |
| 岊 N   | lodel   | Explorer 🔀  |         |             |              |        |        | \$₽¢ | ~ -        |   |
| type  | filter  | text        |         |             |              |        |        |      |            | ] |
|       |         |             |         |             |              |        |        |      |            |   |

Figure 3

Papyrus installed.

The next step is to install the MARTE profile.

| 🖨 Eclipse Workspace - Eclipse IDE |                                                                                                    |              |
|-----------------------------------|----------------------------------------------------------------------------------------------------|--------------|
| File Edit Navigate Search Project | Run Window Help                                                                                                    |              |
|                                   | → A + i @ + i @ + i / + i · · · · ·                                                                                                    |              |
| 🗄 Model Explorer 🔀                |                                                                                                    |              |
| type filter text                  |                                                                                                    |              |
|                                   |                                                                                                    |              |
|                                   | Install                                                                                                    |              |
|                                   | Available Software                                                                                                    |              |
|                                   | Check the items that you wish to install.                                                                                                    |              |
|                                   | Work with:         http://download.eclipse.org/modeling/mdt/papyrus/updates/releases/2018-12         >           Add                                           | Manage       |
|                                   | type filter text                                                                                                    | Select All   |
|                                   | Name     Version       > □     000 Papyrus       > □     000 Papyrus Releng Tools       > □     000 Papyrus Toolsmiths       > □     000 Papyrus User Examples | Deselect All |
|                                   | 16 items selected                                                                                                    |              |
| P= Outline ₩                      | Details                                                                                                    |              |
| An outline is not available.      |                                                                                                    | â            |
|                                   | Show only the latest versions of available software                                                                                                    |              |
|                                   | Group items by category What is <u>already installed</u> ?                                                                                                    |              |
|                                   | Show only software applicable to target environment                                                                                                    |              |
|                                   | Contact all update sites during install to find required software                                                                                              |              |
|                                   | ? < Back Next > Finish                                                                                                    | Cancel       |
|                                   |                                                                                                    |              |

Figure 4 Installing Papyrus.

#### 1.2 Installation of the UML Marte profile

Marte is the UML profile for embedded and real-time systems on which the S3D modeling methodology is based on. To install it, in the 'help' menu select the 'Install Papyrus Additional Components':

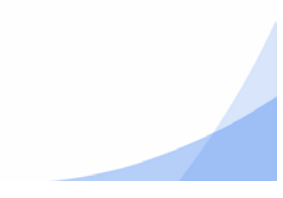

| 🔻 🗐 🕼 곗 💉 💑 Select        | Associated Elements 🛛 🏘 🔻                                                                                                    | 63                                                                                                    | Welcome                                                                                                    |
|---------------------------|----------------------------------------------------------------------------------------------------|----------------------------------------------------------------------------------------------------|----------------------------------------------------------------------------------------------------|
| Model Explorer 😒          | Ξ                                                                                                    | ?                                                                                                    | Help Contents                                                                                                    |
| pe filter text            |                                                                                                    | <i>»</i>                                                                                                    | Search                                                                                                    |
|                           |                                                                                                    |                                                                                                    |                                                                                                    |
|                           |                                                                                                    |                                                                                                    | Show Active Keybindings Ctrl+Shift-                                                                                                    |
|                           |                                                                                                    | ø                                                                                                    | Report Bug or Enhancement                                                                                                    |
|                           |                                                                                                    | -de-                                                                                                    | Cheat Sheets                                                                                                    |
|                           |                                                                                                    | ~                                                                                                    | Perform Setup Tasks                                                                                                    |
|                           |                                                                                                    | 4                                                                                                    | Check for Updates                                                                                                    |
|                           |                                                                                                    | -                                                                                                    | Install New Software                                                                                                    |
|                           |                                                                                                    | 7                                                                                                    | Install Papyrus Additional Components                                                                                                    |
|                           |                                                                                                    | 1                                                                                                    | Installation Details                                                                                                    |
|                           |                                                                                                    | 1990<br>1910                                                                                                    | Install Modeling Components                                                                                                    |
|                           |                                                                                                    | <b>e</b>                                                                                                    |                                                                                                    |
|                           |                                                                                                    | •                                                                                                    | About Eclipse                                                                                                    |
| : 🗂 🕶 🔛 🐚 : 🌈 : 🖉 : 🗞 : S | elect Associated Elements 🕴 🗱                                                                                                    | • O                                                                                                    | ▾ᅆ₄▾▯ᅝᆖᄽᄽ▾▯▯ᇎ▾ᅒᅯ▾◷◷▾⇔▾<br>▫▾▫▫                                                                                                    |
| 🖶 Model Explorer 🛛        | [                                                                                                    | 0 Z                                                                                                    |                                                                                                    |
| type filter text          |                                                                                                    |                                                                                                    |                                                                                                    |
|                           | Papyrus Additional Compo                                                                                                    | onents                                                                                                    | Discovery – 🗆 🗙                                                                                                    |
| 121                       | Papyrus Additional Compo                                                                                                    | onents<br>onents                                                                                                    | Discovery – – ×<br>s Discovery                                                                                                    |
| L <sup>22</sup>           | Papyrus Additional Compo<br>Papyrus Additional Compo<br>Pick a papyrus component to                                                                                                    | onents<br>onents<br>o install                                                                                                    | Discovery – – ×<br>s Discovery                                                                                                    |
|                           | Papyrus Additional Compo<br>Papyrus Additional Compo<br>Pick a papyrus component to<br>Find:                                                                                                    | onents<br>onents                                                                                                    | Discovery — — — ×<br>s Discovery<br>lit.                                                                                                    |
|                           | Papyrus Additional Compo<br>Papyrus Additional Compo<br>Pick a papyrus component to<br>Find:<br>Languages                                                                                                    | onents<br>onents                                                                                                    | Discovery - C X<br>s Discovery<br>lit.<br>Stable Stable Experimental                                                                                                    |
|                           | Papyrus Additional Compo<br>Papyrus Additional Compo<br>Pick a papyrus component to<br>Find:<br>Languages<br>UML language extensions                                                                                                    | onents<br>onents                                                                                                    | Discovery - C X<br>s Discovery<br>lit. Stable Stable Experimental                                                                                                    |
|                           | Papyrus Additional Compo<br>Papyrus Additional Compo<br>Pick a papyrus component to<br>Find:<br>Languages<br>UML language extensions<br>MARTE (Incu<br>MARTE is the lan                                                                                                    | onents<br>onents<br>o install<br>ubatio                                                                                                    | Discovery X<br>s Discovery<br>lit.<br>Stable Experimental<br>on) by Eclipse Modeling Project, EPL (1)<br>dedicated to Real Time Embedded systems                                                                                                    |
|                           | Papyrus Additional Compo<br>Pick a papyrus component to<br>Pick a papyrus component to<br>Find:<br>UML languages<br>UML language extensions<br>MARTE (Incu<br>MARTE is the land<br>EAST-ADL (I<br>EAST-ADL is an A<br>embedded syste                                                                                                    | ubation<br>ubation<br>ubatio | Discovery ×<br>s Discovery<br>it. Stable Experimental<br>on) by Eclipse Modeling Project, EPL (1)<br>dedicated to Real Time Embedded systems<br>ation) by Eclipse Modeling Project, EPL (1)<br>curve Description Language (ADL) for automotive                                                                                                    |
|                           | Papyrus Additional Compo<br>Pick a papyrus component to<br>Find:<br>Languages<br>UML language extensions<br>UML language extensions<br>MARTE (Incu<br>MARTE is the lan<br>EAST-ADL (I<br>EAST-ADL (I<br>embedded syste<br>Modeling language                                                                                                    | ubatio<br>binstall<br>ubatio<br>nguage<br>ncuba<br>Archite<br>ms<br>ncuba<br>age an                                                                                                    | Discovery – – – ×<br>s Discovery<br>it. Stable Experimental<br>on) by Eclipse Modeling Project, EPL (1)<br>dedicated to Real Time Embedded systems<br>ation) by Eclipse Modeling Project, EPL (1)<br>ecture Description Language (ADL) for automotive<br>tion) by Eclipse Modeling Project, EPL (1)<br>d tools for mobile robotic applications                                                                                                    |
|                           | Papyrus Additional Compo<br>Pick a papyrus component to<br>Find:<br>Languages<br>UML language extensions<br>MARTE (Incu<br>MARTE is the lan<br>MARTE is the lan<br>EAST-ADL (I<br>EAST-ADL is an /<br>embedded syste<br>RobotML (Irr<br>Modeling langua<br>A Papyrus DSML                                                                                                    | onents<br>onents<br>install<br>ubatio<br>ubatio<br>Archite<br>ms<br>batio<br>for the                                                                                                    | Discovery ×<br>s Discovery<br>it. Stable Experimental<br>Stable Experimental<br>on) by Eclipse Modeling Project, EPL (1)<br>dedicated to Real Time Embedded systems<br>ation) by Eclipse Modeling Project, EPL (1)<br>ecture Description Language (ADL) for automotive<br>thion) by Eclipse Modeling Project, EPL (1)<br>d tools for mobile robotic applications<br>n) by Eclipse Modeling Project, EPL (1)<br>d tools for mobile robotic applications<br>n) by Eclipse Modeling Project, EPL (1)<br>d tools for mobile robotic applications                                                                                                    |
|                           | Papyrus Additional Compo<br>Pick a papyrus component to<br>Find:<br>Languages<br>UML language extensions<br>UML language extensions<br>MARTE (Incu<br>MARTE is the lan<br>MARTE is the lan<br>EAST-ADL (Incu<br>MARTE is the language<br>EAST-ADL is an /<br>embedded syste<br>SysML (Incul<br>A Papyrus DSML<br>A Papyrus DSML<br>Modeling language<br>their inturusion                                                                                                    | ubatio<br>bi install<br>ubatio<br>inguage<br>Incuba<br>Archite<br>ms<br>batio<br>batio<br>i. for the<br>ation<br>age and<br>a the B                                                                                                    | Discovery - · · ×<br>s Discovery<br>it. · · · · · · · · · · · · · · · · · · ·                                                                                                    |
|                           | Papyrus Additional Compo   Pick a papyrus component to   Pick a papyrus component to   Pick a papyrus component to   UML languages   UML language extensions   Image: State and the papyrus component to   Image: State and the papyrus component to the tool                                                                                                    | ubation<br>b install<br>ubation<br>ubation<br>Archites<br>ms<br>bation<br>age and<br>stion<br>age and<br>g the Bi                                                                                                    | Discovery  S Discovery S Discovery S Disco |
|                           | Papyrus Additional Compo<br>Pick a papyrus component to<br>Pick a papyrus component to<br>UML language sub<br>UML language extensions Image: Strange of the sub<br>Marte (Incu<br>Marte is the lan<br>Marte is the lan<br>EAST-ADL (Incu<br>Marte is the lan<br>EAST-ADL is an /<br>embedded syste SysML (Incul<br>A Papyrus DSML SysML (Incul<br>A Papyrus DSML Image: SysML (Incul<br>A Papyrus DSML Modeler extensions Extension of the tool Image: Strange of the sub-<br>Model syste                                                                                                    | ubatio<br>pinents<br>pinstall<br>ubatio<br>guage<br>guage<br>ncuba<br>age an<br>batio<br>for the<br>ation<br>age and<br>g the Bi<br>;<br>;                                                                                                    | Discovery  S Discovery S Discovery S Disco |
|                           | Papyrus Additional Component to Pick a papyrus component to Pick a papyrus component to UML languages UML language extensions MARTE (Incu MARTE is the lan MARTE is the lan Component to MARTE is the lan Component to MARTE is the lan Com | ubation<br>i install<br>ubation<br>iguage<br>Incuba<br>Archite<br>ms<br>bation<br>age and<br>g the B<br>i<br>Requ<br>quirem                                                                                                    | Discovery<br>a Discovery<br>it.<br>Stable Experimental<br>Stable Experimental<br>On) by Eclipse Modeling Project, EPL (1)<br>dedicated to Real Time Embedded systems<br>ation) by Eclipse Modeling Project, EPL (1)<br>ecture Description Language (ADL) for automotive<br>tion) by Eclipse Modeling Project, EPL (1)<br>ecture Description Language (ADL) for automotive<br>tion) by Eclipse Modeling Project, EPL (1)<br>e SysML 1.4 OMG norm<br>by Eclipse Modeling Project, EPL (1)<br>e SysML 1.4 OMG norm<br>by Eclipse Modeling Project, EPL (1)<br>etools to specify and connect system solutions to<br>MM OMG norm<br>irements (  by Eclipse Modeling Project, EPL (1)<br>tents Engineering                                                                                                    |

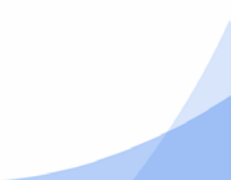

and then, select the MARTE profile as shown in Figure 6. The next step is to install the S3D profile which includes some facilities required by the S3D methodology not covered by the MARTE standard.

#### **1.3** Installation of the S3D profile.

As the S3D profile is not officially registered, it is necessary to get it from:

#### s3d.unican.es

select the 'Install New Software' option from the 'help' menu, as shown in Figure 2. Now, instead of looking for on-line repositories, just 'add' for the file downloaded from the University of Cantabria as shown in Figure 7. Then, proceed as in Figure 4.

#### 1.4 Installation of the C++ IDE.

It may be also recommendable to install the IDE for the programming language to be used, in our case, C/C++. In this way, both system engineering based on S3D and code development in C++ can be done in the same environment just by changing the perspective. To do so, once the tool is open, press 'help' and then, open the 'Eclipse Marketplace', as shown in Figure 8.

| 🖨 MegaMart FMS - <pap< th=""><th>yrus&gt; - Eclipse</th><th></th></pap<> | yrus> - Eclipse                                                |                                                                                       |
|--------------------------------------------------------------------------|----------------------------------------------------------------|---------------------------------------------------------------------------------------|
| File Edit Navigate Se                                                    | earch Project Revision Run Win                                 | dow Help                                                                              |
| 📑 🗕 🖬 👘 🧭 🕺                                                              | Select Associated Elements 🛛 🔯 🔻                               | O ▼ 🌯 ▼ 🕼 🖋 ▼ 🕼 ▼ 🖗 ▼ 🗇 ▼ 🔿 ▼                                                         |
| Project Explorer 🔀                                                       | □ 🛱   🔤                                                        |                                                                                       |
|                                                                          | 🖨 Install                                                      | X                                                                                     |
|                                                                          | Available Software<br>Select a site or enter the location of a | site.                                                                                 |
|                                                                          | Work with:                                                     | ~ Add                                                                                 |
|                                                                          |                                                                | Find more software by working with the <u>"Available Software Sites"</u> preferences. |
|                                                                          | type filter text                                               | Add Repository X                                                                      |
|                                                                          | Name                                                           | Name: S3D Local<br>Location: jar:file:/C:/SED/ucCommon.update.site.jar!/ Archive      |
| 🖳 Model Explorer 🔀                                                       | Select All Deselect All Details                                | OK     Cancel                                                                         |
|                                                                          | Show only the latest versions of ave                           | vilable coffware                                                                      |
|                                                                          | Group items by category                                        | What is already installed?                                                            |
|                                                                          | Show only software applicable to ta                            | arget environment                                                                     |
|                                                                          | Contact all update sites during inst                           | all to find required software                                                         |
|                                                                          | 0                                                              | < Back Next > Finish Cancel                                                           |

Figure 7 Selecting a local profile.

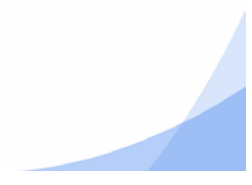

| <ul> <li>eclipse-workspace - Eclipse IDE</li> <li>File Edit Navigate Search Project Run Window</li> </ul> | Help                                                                                                    |        |
|----------------------------------------------------------------------------------------------------|----------------------------------------------------------------------------------------------------|--------|
| 📑 • 🔚 🐚 🎋 • 💽 • 🌯 • 🗁 🖋 • 🚇 •                                                                             | 🚱 Welcome                                                                                                    |        |
| 程: Model Explorer 🙁                                                                                       | <ul> <li>Help Contents</li> <li>Search</li> <li>Show Contextual Help</li> </ul>                                                   |        |
|                                                                                                    | Show Active Keybindings     Ctrl+Shift+L       Ip of the Day     Tips and Tricks       Report Bug or Enhancement     Cheat Sheets | vizard |
|                                                                                                    | Eclipse User Storage     Perform Setup Tasks                                                                                      |        |
|                                                                                                    | <ul> <li>Check for Updates</li> <li>Install New Software</li> </ul>                                                               |        |
|                                                                                                    | Eclipse Marketplace                                                                                                    |        |
|                                                                                                    | <ul> <li>About Eclipse IDE</li> <li>Contribute</li> </ul>                                                                         |        |

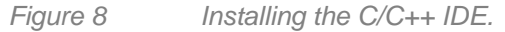

In the new window, select the 'Programming Language' category and then search for the C/C++ IDE, as shown in Figure 9. Once found, if you are not registered in the 'Eclipse Marketplace', you cannot drag&drop the install button but you can download the installer and follow the instructions. After installation, the IDE will have the EMF and the C/C++ perspectives available, as shown in Figure 11. It is possible to change from one to the other making use of the buttons on the up-right corner of the IDE.

Now we are ready to start developing our system model.

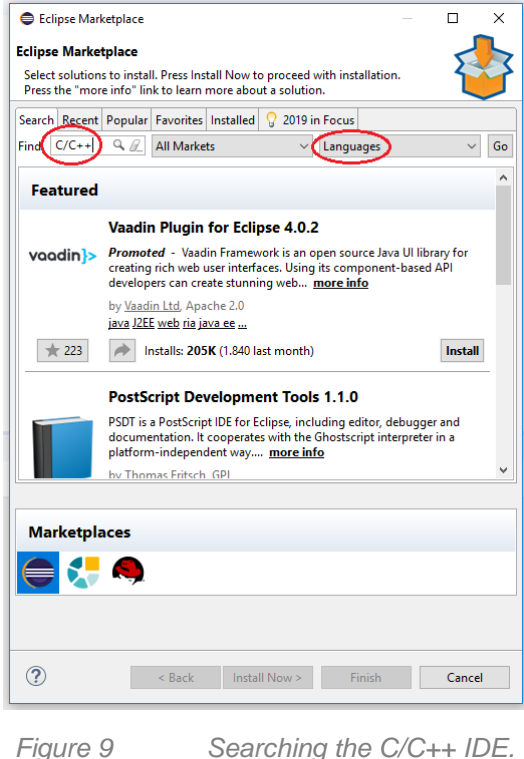

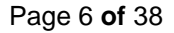

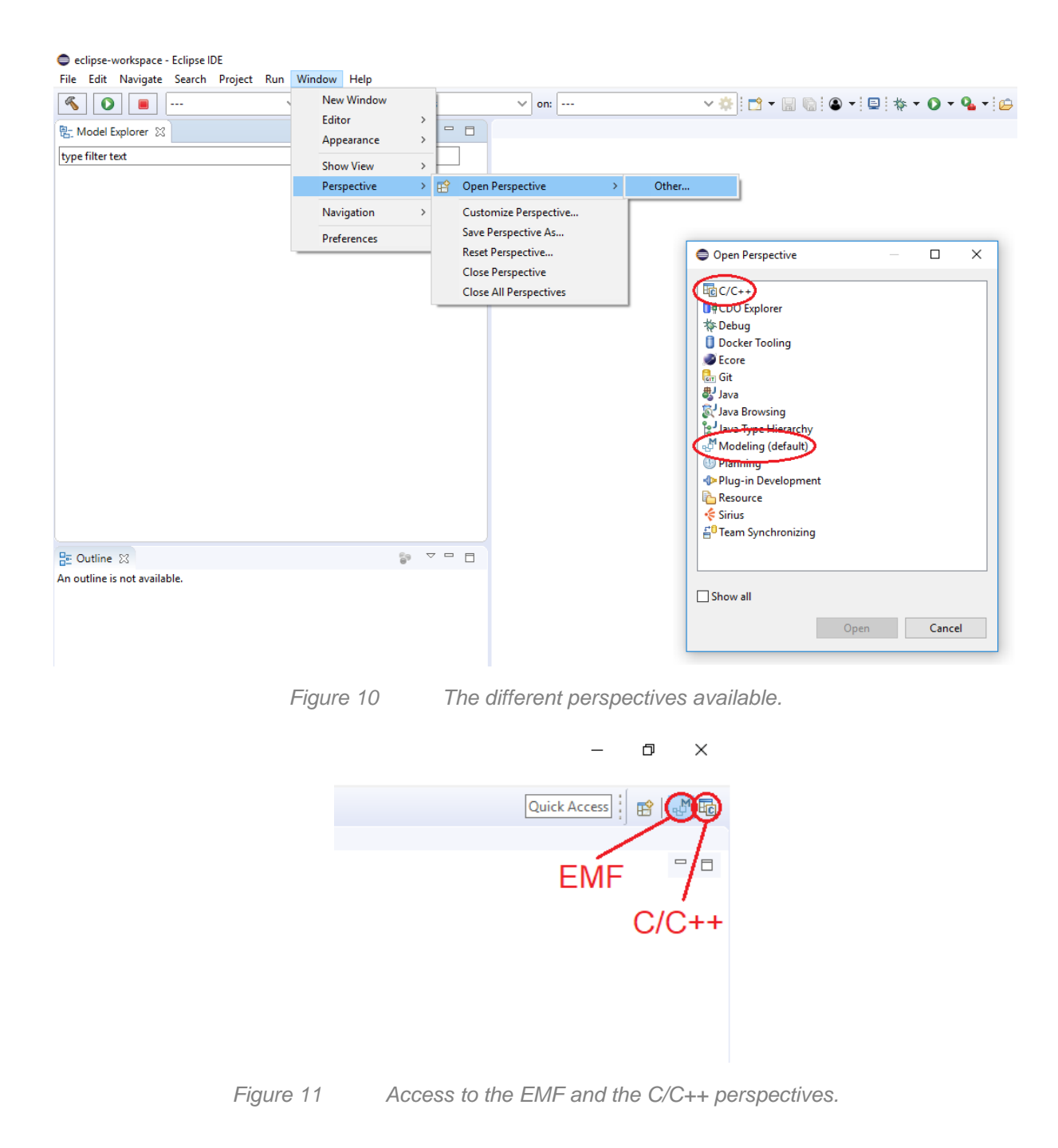

### 2 Generation of the library of components

As commented above, S3D is a component-based modeling methodology with emphasis on reusability. In order to improve reusability, the components should be modeled independently of the concrete application in which they are going to be used and encapsulated, along with other related components, in a library. The library will be created as a new modeling project.

### 2.1 Creation of a project

First, ensure that Eclipse EMF is in the Papyrus perspective. If this is not the case, follow the procedure in Figure 10. Once in Papyrus, press the button 'File' in the right side of the toolbar and select 'New' and 'Papyrus Project' as shown in Figure 12:

| 🖨 N  | /legaMa | rt_FMS - Pa  | apyrus - E | clipse  |            |         |      |          |                 |        |
|------|---------|--------------|------------|---------|------------|---------|------|----------|-----------------|--------|
| File | Edit    | Navigate     | Search     | Project | S3D        | Run     | Win  | dow      | Help            |        |
|      | New     |              |            |         | Alt        | +Shift+ | N>   | 6        | Papyrus Project |        |
|      | Open I  | File         |            |         |            |         |      | Ċ        | Project         |        |
|      | Open I  | Projects fro | m File Sys | stem    |            |         |      | Ċ        | Folder          |        |
|      | Close   |              |            |         |            | Ctrl+   | W    | 7        | Papyrus Model   |        |
|      | Close / | All          |            |         | Ctrl-      | +Shift+ | W    |          | Example         |        |
|      | Save    |              |            |         |            | Ctrl    | +S   | <b>B</b> | Other           | Ctrl+N |
|      | Save A  | S            |            |         |            |         |      |          |                 |        |
| R    | Save A  | 11           |            |         | Ctr        | l+Shift | +S   |          |                 |        |
|      | Revert  |              |            |         |            |         |      |          |                 |        |
|      | Move.   |              |            |         |            |         |      | J        |                 |        |
|      |         |              |            |         |            |         |      | ·        |                 |        |
|      |         |              |            |         |            |         |      |          |                 |        |
|      |         | F            | igure 12   | 2       | Creating a | new i   | mode | əling    | project.        |        |

In the window which opens, select 'UML':

MegaMart\_FMS - Papyrus - Eclipse File Edit Navigate Search Project S3D Run Window Help 📑 🕶 🔚 🐚 🧭 🚸 🕶 🔕 🕶 😥 🖉 🖬 🖗 🖉 🖛 🏷 🖛 🖒 🕶 🎦 Project Explorer 🛛 🕒 🔄 🔝 🗢 🗖 New Papyrus Project  $\times$ Select the language of the new diagrams Diagram Language: UML core: 💿 ሺ UML 🔿 ሺ Profile DSML: 🔿 ሺ SysML ? < Back Next > Finish Cancel

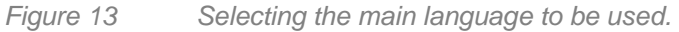

Then, give a name to the project itself and to the model. Let us name the project as 'Thales FMS Library':

| ⊜ MegaMart_FMS - Papyrus - Eclipse<br>File Edit Navigate Search Project ◯◯ S3D Run Window Help |        |
|------------------------------------------------------------------------------------------------|--------|
| ☐ • 🖩 🐚 7   * • O • 9 •   @ / •   @ + ? • < + < + <                                            |        |
| Project Explorer 🛛 📄 🔄 🐨 🖓 🗖                                                                   |        |
| New Papyrus Project                                                                            |        |
| Choose your project path and the model name                                                    |        |
| Project name: Thales FMS Library                                                               |        |
| Use default location                                                                           |        |
| Location: C:\SED\MegaMart_FMS\Thales FMS Library                                               | Browse |
| Model file name:                                                                               |        |
| model                                                                                          |        |
|                                                                                                |        |
| Pack Next > Finish                                                                             | Cancel |

Figure 14 Naming the Project and the Model.

and the model as 'Thales FMS Components':

| File                                       | Edit Navigate Search Project ${\blacksquare}$ S3D Run Window Help<br>${\blacksquare}$ ${}$ $?$ ${}$ $\checkmark$ $$ $\checkmark$ ${}$ ${}$ $?$ ${}$ $?$ ${}$ $?$ ${}$ $?$ ${}$ $?$ ${}$ $?$ ${}$ $?$ ${}$ $?$ ${}$ $?$ ${}$ $?$ ${}$ $?$ ${}$ $?$ ${}$ $?$ ${}$ $?$ ${}$ $?$ ${}$ $?$ ${}$ $?$ ${}$ $?$ ${}$ $?$ ${}$ $?$ ${}$ $?$ ${}$ $?$ ${}$ $?$ ${}$ $?$ ${}$ $?$ ${}$ $?$ ${}$ $?$ ${}$ $?$ ${}$ $?$ ${}$ $?$ ${}$ $?$ ${}$ $?$ ${}$ $?$ ${$ $?$ $?$ $?$ ${$ $?$ $?$ $?$ $?$ $?$ $?$ $?$ $?$ $?$ $?$ |          |
|--------------------------------------------|----------------------------------------------------------------------------------------------------|----------|
| Pr                                         | oject Explorer 🛛 📄 😫 😜 🗢 🗖                                                                                                    |          |
| (                                          | New Papyrus Project                                                                                                    |          |
| h                                          | nitialization information<br>Select root element name and diagram kind                                                                                                    |          |
|                                            | Root model element name:<br>Thales FMS Components                                                                                                    |          |
|                                            | Select a Diagram Kind:                                                                                                    |          |
| dia di di di di di di di di di di di di di | Diagram name     Name       Diagram name     Name       A. Activity Diagram     Pai Class Diagram       Component Diagram     Composite Structure Diagram       Composite Structure Diagram     Pai Inner Class Diagram       Pai Inner Class Diagram     Interaction Overview Diagram                                                                                                    | Quantity |
|                                            | A UML model with basic primitive types                                                                                                    | ~        |
|                                            | Choose a profile to apply                                                                                                    |          |
|                                            | Browse Workspace Browse Registered Profiles                                                                                                    |          |
| An                                         | ? < Back Next > Finish                                                                                                    | Cancel   |

Figure 15 Naming the model root.

Now, we are ready to start.

It is not necessary to select any initial diagram. Select to browse the registered profiles and charge those to be used in the project, as shown in Figure 17. Both the MARTE and the S3D profiles are needed. Whenever you want to know the profiles already installed, just click on the model and then select the 'Profile' option in the 'Properties' menu, as shown in Figure 16. Finally, assign the *<<ModelLibrary>>* stereotype to the created model by selecting the created folder in the Model Explorer, locate the Profile tab and add it in the 'Applied stereotypes' section, as shown in .

| <ul> <li>MegaMart_FMS - Papyrus - Thales FMS Library/model.di - Eclipse</li> <li>File Edit <i>7</i> Diagram Navigate Search Papyrus Project</li> </ul> | S3D Run        | Nindow Help                                              |                                                                              | – 0 ×                |
|----------------------------------------------------------------------------------------------------|----------------|----------------------------------------------------------|------------------------------------------------------------------------------|----------------------|
| : ➡ ▼ 🖫 🔞 🔨 : ➔ : 🚰 ▼ 📾 ▼ : 🛍 → . : 🖄 → ▼   🖫                                                                                                    | -<br>  % • e • | <b>·</b> • ≡ • <sup>(</sup> / <sub>2</sub> • ÷ • • •   • | ☆ - 0 - 4 - 0 - 7 10 - 7                                                     | 🔹 🎨 🗘 🛛 Quick Access |
| Project Explorer 🛛 🕞 🔄 🗢 🗆                                                                                                    | 🤈 *model.di 🖇  | 3                                                        |                                                                              |                      |
| > 🗁 Thales FMS Library                                                                                                    | General        |                                                          | Notation Views                                                               |                      |
|                                                                                                    | Private 🗸      | editor page layout                                       | filter                                                                       |                      |
|                                                                                                    | 🗹 Remem        | ber last active page                                     | View Co                                                                      | ntext                |
|                                                                                                    | 🚳 Welcome      |                                                          |                                                                              |                      |
|                                                                                                    | Properties     | 🛛 🤳 Model Validation 💖 References                        |                                                                              | 1 5 🛃 🔁              |
|                                                                                                    | Thales Fl      | MS Components                                            |                                                                              |                      |
|                                                                                                    | UML            | Profile applications                                     |                                                                              | 🕂 🗙 🐟 🔅 🗠 🌥          |
|                                                                                                    | Comments       | Name                                                     | Location                                                                     | Version              |
|                                                                                                    | Profile        | essyn_Profile                                            | pathmap://ESSYN_PROFILE/essyn.profile.                                       | uml 6.2.14           |
|                                                                                                    | Auvanceu       | B NFPs                                                   | pathmap://Papyrus_PROFILES/MARTE.pro<br>pathmap://Papyrus_PROFILES/MARTE.pro | file.uml             |
|                                                                                                    |                | 📑 Time                                                   | pathmap://Papyrus_PROFILES/MARTE.pro                                         | file.uml             |
| 🖶 Model Explorer 🛛 📔 📴 🗳 🕒 🗖                                                                                                    |                | B∰ GRM                                                   | pathmap://Papyrus_PROFILES/MARTE.pro                                         | file.uml             |
| > 🖾 Thales FMS Components                                                                                                    |                | ™ Alloc                                                  | pathmap://Papyrus_PROFILES/MARTE.pro                                         | file.uml             |
| ModelLibrary> MARTE_Library     Meretainty                                                                                                    |                | M HLAM                                                   | pathmap://Papyrus_PROFILES/MARTE.pro                                         | file.uml             |
| «Cruckage, modelLibrary» on Errinitive Types     «ModelLibrary» Ecore Primitive Types                                                                  |                | B HRM                                                    | pathmap://Papyrus_PROFILES/MARTE.pro                                         | file.uml             |
| ,                                                                                                    |                | 时 HwLogical                                              | pathmap://Papyrus_PROFILES/MARTE.pro                                         | file.uml             |
|                                                                                                    |                | MwComputing                                              | pathmap://Papyrus_PROFILES/MARTE.pro                                         | file.uml             |
|                                                                                                    |                | HwCommunication                                          | pathmap://Papyrus_PROFILES/MARTE.pro                                         | file.uml             |
|                                                                                                    |                | I Hw Liming                                              | pathmap://Papyrus_PROFILES/MARTE.pro                                         | file.uml             |
|                                                                                                    |                | B HwStorage                                              | patimap://Papyrus_PROFILES/MARTE.pro                                         | file.uml             |
|                                                                                                    |                | HwMemory                                                 | pathmap://Papyrus_PROFILES/MARTE.pro                                         | file.uml v           |

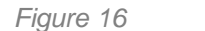

Showing the installed profiles.

|                                                                                                    | /legaMart_FMS - Papyrus                                                                                                    | - Eclipse                                                                                                   |           |     |            |
|----------------------------------------------------------------------------------------------------|----------------------------------------------------------------------------------------------------|----------------------------------------------------------------------------------------------------|-----------|-----|------------|
| File                                                                                                    | Edit Navigate Searc                                                                                                    | h Project 💽 S3D Run Window He                                                                               | lp        |     |            |
| 1                                                                                                    | - 🗑 💿 🍫 -                                                                                                    | 0 • 9 • 6 🖉 • 🖢 • 🖓 • 🗠                                                                                     | (> ▼ <> ▼ |     |            |
|                                                                                                    | Project Explorer 🛛                                                                                                    |                                                                                                    |           |     |            |
|                                                                                                    | New Papyrus Project                                                                                                    |                                                                                                    |           |     | – 🗆 X      |
| _                                                                                                    | Initialization inform<br>Select root element na                                                                                                    | Registered Profile Selection                                                                                | - 0       | ×   |            |
|                                                                                                    | Root model element<br>Thales FMS Compo                                                                                                    | UrtL<br>Monte         MARTE                                                                                 |           |     |            |
| the second second second second second second second second second second second second second second second se | Select a Diagram Kin<br>Diagram name<br>A Activity Dia<br>B Class Diagra<br>Componen<br>D Composite<br>Composite<br>B Inner Class<br>A Interaction | <ul> <li>Papyrus Internal</li> <li>Standard</li> <li>Ecore</li> <li>OCL for UML<br/>\$30_profile</li> </ul> |           |     | Quantity ^ |
|                                                                                                    | You can load a temp                                                                                                    | ?                                                                                                    | ( Can     | cel | ~          |

Figure 17 Selecting the MARTE profile.

#### 2.2 Creation of a generic component

As commented in the introduction, components in a library should be as reusable a possible. To this goal, only the fundamental information about the component, that is, the information that will not change from one use of the component in a project to another, is provided. Thus minimizing the modeling effort as well. The component used in this section is going to be the generic component 'SENS\_C1' already described in Figure 7.

The information about the component will be encapsulated in a package. To create a package, click with the right mouse button on the model and select 'New Child' and 'Package' as shown in Figure 18:

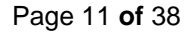

| 23<br>Libra | E 😫   🐲                 | ~ -                                                                                                    | 1                                                                                                    | Adjust                                                                                                    |
|-------------|-------------------------|----------------------------------------------------------------------------------------------------|----------------------------------------------------------------------------------------------------|----------------------------------------------------------------------------------------------------|
| Libra       |                         |                                                                                                    | and the second second                                                                                                    | Artifact                                                                                                    |
|             |                         |                                                                                                    | Po                                                                                                    | CallEvent                                                                                                    |
|             |                         |                                                                                                    |                                                                                                    | Move                                                                                                    |
|             |                         |                                                                                                    | -                                                                                                    |                                                                                                    |
|             |                         |                                                                                                    | /                                                                                                    |                                                                                                    |
|             |                         |                                                                                                    | 25                                                                                                    | ElementImport                                                                                                    |
| 23          | i 🗄 🗱 👬 🖻 🕸             | ~ •                                                                                                    | 99                                                                                                    | Enumeration                                                                                                    |
| Cam         | ch. Fol 14              |                                                                                                    | -                                                                                                    | EnumerationLiteral                                                                                                    |
| 100         | Show EClass information |                                                                                                    | •                                                                                                    | ExecutionEnvironment                                                                                                    |
| -           | Show References         |                                                                                                    | х•у                                                                                                    | Expression                                                                                                    |
|             | Navigate                | >                                                                                                    | 0                                                                                                    | FunctionBehavior                                                                                                    |
|             | New Child               | >                                                                                                    |                                                                                                    | InformationItem                                                                                                    |
|             | New Relationship        | >                                                                                                    |                                                                                                    | InstanceSpecification                                                                                                    |
| 6           | New Diagram             | >                                                                                                    | -000                                                                                                    | InstanceValue                                                                                                    |
|             | New Table               | >                                                                                                    | P                                                                                                    | Interaction                                                                                                    |
| x           | Delete                  | Delete                                                                                                    | [?]                                                                                                    | InteractionConstraint                                                                                                    |
| ø           | Undo                    | Ctrl+Z                                                                                                    |                                                                                                    |                                                                                                    |
| \$          | Redo                    | Ctrl+Y                                                                                                    | (7)                                                                                                    | IntervalConstraint                                                                                                    |
| X           | Cut                     | Ctrl+X                                                                                                    | TIF                                                                                                    | LiteralBoolean                                                                                                    |
| P           | Сору                    | Ctrl+C                                                                                                    | -1.0.                                                                                                    | LiteralInteger                                                                                                    |
| m           | Paste                   | Ctrl+V                                                                                                    | null                                                                                                    | LiteralNull                                                                                                    |
|             | Profiler                |                                                                                                    | 110                                                                                                    | LiteralReal                                                                                                    |
| -           | Refactor                | Ś                                                                                                    | - 19                                                                                                    | LiteralString                                                                                                    |
| 5           | Import                  | Ś                                                                                                    |                                                                                                    | Package                                                                                                    |
|             | Export                  | Ś                                                                                                    | 878<br>700                                                                                                    | PackageImport                                                                                                    |
| ~           | Enable write            |                                                                                                    | P                                                                                                    | PrimitiveType                                                                                                    |
| 29          |                         |                                                                                                    | 1 and                                                                                                    |                                                                                                    |
| 1           | Validation              | >                                                                                                    |                                                                                                    | Profile                                                                                                    |
|             |                         | Image: Image: | Show EClass information       Show References       Navigate       New Child       New Relationship       New Diagram       New Table       New Table       Delete       Delete       Undo       Ctrl+Z       Redo       Cut       Cut       Cut       Paste       Profiles       Import       Export | Show EClass information   Show References   Navigate   New Child   New Relationship   New Table   New Table   New Table   Delete   Undo   Ctrl+Z   Wido   Ctrl+Z   Cut   Ctrl+Z   Copy   Ctrl+Z   Paste   Ctrl+V   Paste   Ctrl+V   Paste   Ctrl+V   Profiles   Import   Export |

Figure 18 Generating a Package.

Let's give the name 'SENS\_C1'. This package will integrate all the relevant information about the component. The first being its characteristics as a functional component, either as an active, real-time unit creating its own thread(s) or a passive, protected unit proving services to other components. The former is stereotyped as 'RtUnit'. The latter as 'PpUnit'. In both cases, click with the right mouse-button on the component package and select 'New Child' and 'Component' as shown in Figure 19:

| MegaMart_FMS - Papyrus - Thales FMS Library/model. | <b>A</b>                              |
|----------------------------------------------------|---------------------------------------|
| File Edit 🥠 Diagram Navigate Search Papyrus        | Activity                              |
|                                                    | 옷 Actor                               |
|                                                    | ᢪ <u></u>                             |
| Project Explorer 💥 📃 🔄                             | Artifact                              |
| 🗸 🗁 Thales FMS Library                             | <sup>™</sup> ⊚ CallEvent              |
| > 🧭 model                                          | P <sub>▲</sub> ChangeEvent            |
|                                                    | Class                                 |
|                                                    | Collaboration                         |
|                                                    | E Comment                             |
|                                                    | Component                             |
|                                                    | {?} Constraint                        |
|                                                    | DataType                              |
|                                                    | DeploymentSpecification               |
|                                                    | Device                                |
|                                                    | c*d Duration                          |
|                                                    | {d} DurationConstraint                |
|                                                    | d DurationInterval                    |
|                                                    | <sup>&amp;d</sup> DurationObservation |
|                                                    | 🖓 ElementImport                       |
| 🖫 Model Explorer 🛛 📰 🖭 🗳 🕞 🍒                       | Enumeration                           |
| Thales FMS Components                              | EnumerationLiteral                    |
| Navigate >                                         | ExecutionEnvironment                  |
| New Child                                          | x+y Expression                        |
| New Pelationchin                                   | FunctionBehavior                      |
| New Diagram                                        | InformationItem                       |
| New Table                                          | InstanceSpecification                 |
| Y Delete Delete                                    | $\sim \sim \sim$                      |
|                                                    |                                       |
| Undo Ctrl+Z                                        | $\sim \sim \sim$                      |
| Redo Ctrl+Y                                        | Interface                             |
|                                                    | ? Interval                            |

Figure 19 Creating a Component.

| Properties          | 🔀 🤳 Model Validation      | 💖 References     |           | 1    | ₩ 🛱 🔣 🗸 🗸      |          |
|---------------------|---------------------------|------------------|-----------|------|----------------|----------|
| 🕄 «RtUnit           | sens_c1                   |                  |           |      |                |          |
| UML                 | Name                      | SENS_C1          |           |      |                |          |
| Comments            | ls abstract               | ● true ○ false   | ls active | true | ◯ false        |          |
| Marte               | Is indirectly instantiate | 🔿 true 🛛 🖲 false |           |      |                |          |
| Profile<br>Advanced | Visibility                | public           |           |      |                | <b>v</b> |
|                     | Provided                  | 1 0 🕂 🛨 🗶 🖉      | Required  |      | 0 4 <b>4 X</b> | I.       |
|                     | Use case                  | û 4 🕂 🗶 🖊        |           |      |                |          |

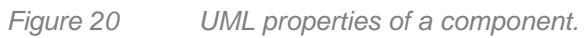

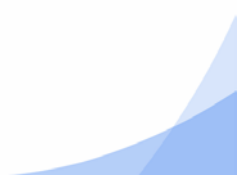

By clicking on the component, its properties will appear in the 'Properties' window in the central downside of the screen, as shown in Figure 20. The first are the UML properties. Apart from the name of the component, the properties that can be defined are those shown in Table 14:

| Property                   | Meaning                                                                               |
|----------------------------|---------------------------------------------------------------------------------------|
| Is abstract                | In the case of a Generic Component, this property should be put to ' <b>true</b> ' as |
|                            | the component will not be instantiated directly but used by other objects as          |
|                            | generalizations                                                                       |
| Is indirectly instantiated | In the case of any leaf component (not hierarchical), this property should            |
|                            | be put to ' <b>false</b> ' as their instances will be instantiated directly           |
| Is active                  | Being a 'RtUnit', this property is ' <b>true</b> '                                    |
| Provided                   | Here is where the services that the generic component provides should be              |
|                            | listed. Unfortunately, this does not work in this version of Papyrus                  |
| Required                   | Here is where the services that the generic component requires should be              |
|                            | listed. Unfortunately, this does not work in this version of Papyrus                  |
| Use case                   | Here is where the specific use cases to verify the component are linked               |

Table 1: UML Properties of a component.

The 'Profile' option in the menu will allow us to assign to it the desired properties by applying the corresponding stereotypes. The most important, its character of 'RtUnit', as shown in Figure 21:

| Properties | 🛛 🤳 Model Validation | 💖 References            |                  |                         |
|------------|----------------------|-------------------------|------------------|-------------------------|
| ा «RtUnit  | » SENS_C1            |                         |                  |                         |
| LIMI       | RtUnit               |                         |                  |                         |
| Comments   | Sr pool waiting time |                         |                  |                         |
| Marte      | Msg max size         |                         |                  |                         |
| Profile    | Memory size          |                         |                  |                         |
| Advanced   | ls main              | ⊖ true                  | ls dynamic       | ● true                  |
|            | Sr pool size         | 0                       | Queue size       | 0                       |
|            | Queue sched policy   | EarliestDeadlineFirst 🗸 | Sr pool policy   | infiniteWait 🗸          |
|            | Main                 | <undefined></undefined> | Operational mode | <undefined></undefined> |

Figure 21 MARTE properties of a component.

In our case, only the 'RtUnit' MARTE stereotype has been used. The properties to define are those shown in Figure 21. Its meaning is described in Table 14.

Most of the properties are implementation requirements and therefore, these properties, usually, have no meaning in a generic component and should be specified, if required, in their instantiations. The next step would be to declare the main function of the component. To do it click with the right-button of the mouse on the "<<RtUnit>> SENS\_C1" component and select 'New Child->Operation' as shown in Figure 23. In our case, the main operation of SENC\_C1 is 'void main\_sens\_C1()'.

Table 15 lists the properties associated to an operation in general, and their use in the case of the main operation of a generic component.

| <ul> <li>MegaMart_FMS - Papyrus - Thales FMS Library/model.di - Eclipse</li> <li>File Edit <i>Diagram Navigate Search Papyrus Project</i></li> </ul>                                                                                                    | S3D Run Window Help                                                                                                    |                      |
|----------------------------------------------------------------------------------------------------|----------------------------------------------------------------------------------------------------|----------------------|
| : ➡ ▼ :::::::::::::::::::::::::::::::::                                                                                                    |                                                                                                    | ▼                    |
| Project Explorer 💥 🕞 🔄 🖓 👘                                                                                                    | → *model.di  S                                                                                                    |                      |
| V 🗁 Thales FMS Library                                                                                                    | General                                                                                                    |                      |
| > 🌈 model                                                                                                    | Private editor page layout                                                                                                    |                      |
|                                                                                                    | Remember last active page                                                                                                    |                      |
|                                                                                                    | •                                                                                                    | ×                    |
|                                                                                                    | Applicable Stereotypes:                                                                                                    | Applied Stereotypes: |
|                                                                                                    | Stereotype       Information         Alarm       MARTE::MARTE_DesignMo.         Allocated       MARTE::MARTE_Foundatio.         ChchannelTypeSpecific       essyn_Profile::ChannelTyp.         ClockResource       MARTE::MARTE_Foundatio.         ClockType       MARTE::MARTE_Foundatio.         CommunicationEndP       MARTE::MARTE_Foundatio.         CommunicationEndP       MARTE::MARTE_Foundatio.         CommunicationEndP       MARTE::MARTE_Foundatio.         CommunicationEndP       MARTE::MARTE_Foundatio.         MARTE::MARTE_Foundatio.       MARTE::MARTE_Foundatio. | RtUnit               |
| Model Explorer S2 III Set III and ARTE_Library                                                                                                    | RtUnit     MARTE:MARTE_Foundatio.                                                                                                    | OK Cancel            |
| Construction of the second second secon |                                                                                                    | OK Cancel            |

Figure 22

Assigning the stereotype 'RtUnit' to the component.

| Property             |                                                                             | Meaning                                                                   |  |  |
|----------------------|-----------------------------------------------------------------------------|---------------------------------------------------------------------------|--|--|
| Sr pool waiting time | Period of time                                                              | e the unit has to wait for a schedulable resource to be released          |  |  |
|                      |                                                                             | and a new thread activated                                                |  |  |
| Msg max size         | M                                                                           | Maximum size of the messages received by the unit                         |  |  |
| Memory size          | Amount of sta                                                               | tic memory required for each instance of the real-time unit to            |  |  |
|                      | be placed in an application                                                 |                                                                           |  |  |
| Is main              | This proper                                                                 | ty specifies if the main operation of the component shall be              |  |  |
|                      | activated whe                                                               | en the executable to which the component has been mapped is               |  |  |
|                      | synthesiz                                                                   | ed. By default, the property should be ' <b>true</b> ' in the generic     |  |  |
|                      | componen                                                                    | t and set to ' <b>false</b> ' in any of the instantiations, if so decided |  |  |
| Is dynamic           | If true, i                                                                  | t denotes that the real-time unit creates dynamically the                 |  |  |
|                      | schedulable                                                                 | e resource required to execute each new service. If false, the            |  |  |
|                      | real-time unit owns a pool of schedulable resources to execute its services |                                                                           |  |  |
| Sr pool size         | Size of the schedulable resource pool of the real-time unit                 |                                                                           |  |  |
| Queue size           |                                                                             | Size of the message queue for services                                    |  |  |
| Queue sched policy   |                                                                             | Scheduling policy for the scheduled resources                             |  |  |
| Sr pool policy       | Polic                                                                       | y to follow when no schedulable resource is available                     |  |  |
|                      | infiniteWait                                                                | No time-out                                                               |  |  |
|                      | timedWait                                                                   | Limit of waiting time                                                     |  |  |
|                      | Dynamic                                                                     | A new schedulable resource is generated dynamically                       |  |  |
|                      | Exception                                                                   | An exception is raised when no schedulable resource is                    |  |  |
|                      |                                                                             | available                                                                 |  |  |
|                      | other                                                                       | Any other policy                                                          |  |  |
| Main                 | Main function                                                               | of the real-time unit. Only one main function can be specified            |  |  |
| Operational mode     | State mad                                                                   | chine representing the different configurations of the unit               |  |  |

Table 2: MARTE properties of a component.

#### 2.2.1 Component data types and interfaces

The next step is the definition of the data types used in the model of the component. Usually the data types with which the component communicates with its environment.

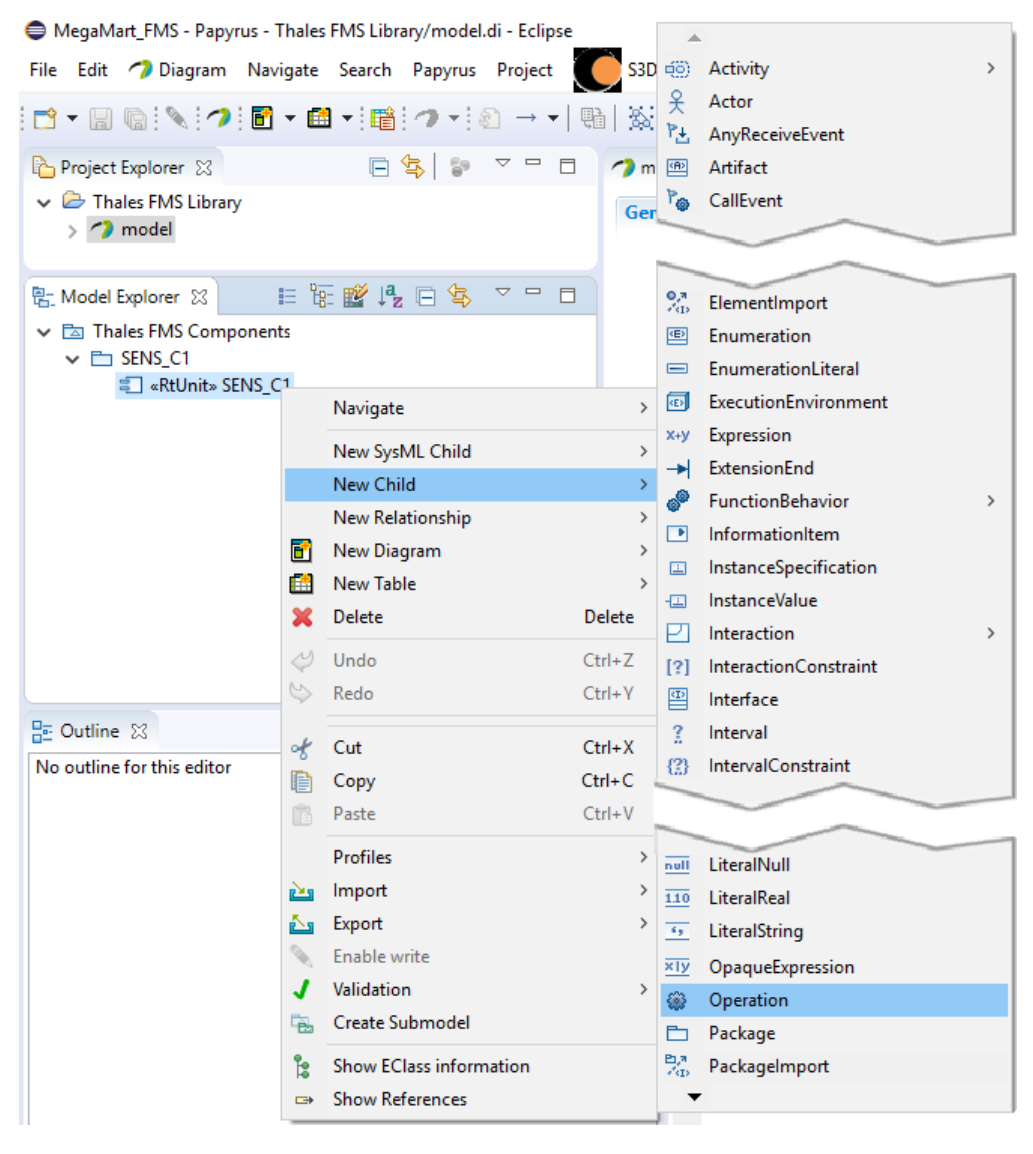

Figure 23 Declaring an operation.

Data types will be included in a new package. Then, select 'New Child' and 'Package' as it was shown in Figure 18, but now clicking with the right mouse-button on the component package. Let's call it 'Data Types'. The data types are included in the package by clicking with the right mouse-button on the package and selecting 'New Child  $\rightarrow$  Data Type' as shown in Figure 24. Then, the following windows appear where the properties of the data type can be specified (see Table 17:).

Once the data types are specified, it is possible to declare the interfaces with which the component will interact with its surrounding environment. The procedure is similar as above, but here interfaces are differentiated between provided and required. Therefore, interfaces should be organized inside the 'Interfaces' package in two additional packages, 'prov' and 'req', depending whether they are provided or required by the component. Once these packages have been created, include the interfaces in the relevant folder by selecting 'New Child  $\rightarrow$  Interface'. In this case, the properties to be fixed are

shown in Table 18:. To create new services (operations) associated to the interface, include them as 'owned operations', so a new window will appear to declare the operation. Finally, to assign a parameter to this concrete operation, include it as an 'owned parameter', selecting next the specific data type of the parameter on the field 'Type'. These steps are shown in Figure 25.

| Property        | Meaning                                                                               |
|-----------------|---------------------------------------------------------------------------------------|
| Is abstract     | In the case of a Generic Component, this property should be put to ' <b>true</b> ' as |
|                 | the implementation of the function will be provided by the instantiations of          |
|                 | the component                                                                         |
| Is static       | In principal, it does not make sense to execute the main operation of the             |
|                 | generic component without instantiating it. Therefore, the usual value for            |
|                 | the property is, <b>'false</b> '                                                      |
| Is query        | In principal, the main operation of the component changes its state.                  |
|                 | Therefore, the usual value for the property is, ' <b>false</b> '                      |
| Body condition  | This box allows to specify constraints on the result values of the operation.         |
|                 | If they exist, affecting any instantiation of the component, they should be           |
|                 | specified here. Otherwise, they could be specified in the concrete                    |
|                 | instantiations of the generic component                                               |
| Visibility      | The visibility of the main function of a 'RtUnit' component is ' <b>private</b> ' as  |
|                 | the method cannot be called from the outside directly                                 |
| Concurrency     | The main function of a component cannot be triggered more than once                   |
|                 | concurrently. Thus, this property should be defined as 'guarded'                      |
| Method          | If the behavior of the operation is defined by an UML diagram, this field can         |
|                 | point to it. In S3D the behavior is defined directly by the code in a                 |
|                 | programming language used as action language for MARTE                                |
| Owned parameter | Here is where the input-output parameters of the function are specified.              |
|                 | Shows the convention to clearly state the type and direction of the                   |
|                 | parameters shown in                                                                   |
| Precondition    | If the invocation of the main operation of the generic component requires             |
|                 | specific constraints on the state of the system, they can be declared here            |
| Postcondition   | If the completion of the main operation of the generic component produces             |
|                 | specific changes in the state of the system, they can be specified here               |

Table 3: UML properties of an operation.

#### 2.2.2 Component file folders and diagram

The next step when defining a component is linking it with the path where its associated functional code is located.

As before, create a new 'FilesFolder' package in the component, and assign the  $\langle FilesFolder \rangle$  stereotype to it. Inside this folder, a new package should be created per used programming language, so the path of the code and which language is used can be defined. This is done by adding a comment per parameter, 'New Child  $\rightarrow$  Comment'. Next, they are described in the 'Body' field of the comment as:

- Language: "\$language=*language;*", being *language* C++.
- **Files path**: "\$path=*path*;", being *path* the path of the file folders from the superior folder where the UML model file is located.

| File Edit 곗 🛙                                                                                | Niagram Navigate Search Papyrus Pr                            | ji d⊡ A | activity<br>actor                                  |
|----------------------------------------------------------------------------------------------|---------------------------------------------------------------|---------|----------------------------------------------------|
| <ul> <li>Project Explor</li> <li>Project Explore</li> <li>Thales FN</li> <li>mode</li> </ul> | er 😫 📄 😫 🛛 🗊<br>15 Library<br>1                               |         | artifact<br>allEvent<br>hangeEvent                 |
| Model Explor<br>Model Explor<br>SENS<br>SENS<br>SENS<br>SENS                                 | er 🛿 📔 🕼 📽 🖧 🖃 🍇<br>IS Components<br>C1<br>ttUnit> SENS_C1    |         | ollaboration<br>comment<br>component<br>constraint |
| > 🛅 «Modell<br>> 📫 «EPacka                                                                   | Navigate<br>New Child                                         |         | ataType<br>eploymentSpecification                  |
| > 🛅 «Modell                                                                                  | New Relationship<br>New Diagram<br>New Table<br>Celete Delete |         | levice                                             |
|                                                                                              | Undo         Ctrl+Z           Redo         Ctrl+Y             | null U  | iteralNull<br>iteralReal                           |

Figure 24 Declaring a data type.

| Property        | Meaning                                                                               |
|-----------------|---------------------------------------------------------------------------------------|
| Is abstract     | In the case of a Generic Component, this property should be put to ' <b>true</b> ' as |
|                 | the data type is intended to be used by the instantiations of the component           |
| Visibility      | Being a data type to be used by the interfaces of the component, the usual            |
|                 | value for the property is, <b>'public</b>                                             |
| Owned attribute | Not used by any S3D tool                                                              |

Table 4: Data Type properties.

| Property        | Meaning                                                                               |  |  |  |
|-----------------|---------------------------------------------------------------------------------------|--|--|--|
| Is abstract     | In the case of a Generic Component, this property should be put to ' <b>true</b> ' as |  |  |  |
|                 | the interface is intended to be used by the instantiations of the component           |  |  |  |
| Visibility      | Being a data type to be used by the interfaces of the component, the usual            |  |  |  |
|                 | value for the property is, <b>'public</b>                                             |  |  |  |
| Protocol        | Not used by any S3D tool                                                              |  |  |  |
| Owned operation | Here is where the services that the interface declares should be listed               |  |  |  |
| Owned reception | Not used by any S3D tool                                                              |  |  |  |
| Owned attribute | Not used by any S3D tool                                                              |  |  |  |

Table 5: UML Properties of an interface.

|            |            |              |                                                                                                    |                                                                                                    | Create a       | new Operation |            | 1        | 00         |                |
|------------|------------|--------------|----------------------------------------------------------------------------------------------------|----------------------------------------------------------------------------------------------------|----------------|---------------|------------|----------|------------|----------------|
|            |            |              | Name                                                                                                    | getSensori                                                                                                    | Info           |               |            |          |            |                |
|            |            |              | Is abstract                                                                                                    | O true                                                                                                    | <b>D</b> false | Is query      | O true     | O false  |            |                |
|            |            |              | Is static                                                                                                    | O true                                                                                                    | D false        |               |            |          |            |                |
|            |            |              | Body condition                                                                                                    | <undefined< th=""><th>Þ \cdots 🖶 🖉 🕻</th><th>Visibility</th><th>public</th><th>~</th><th></th><th></th></undefined<> | Þ \cdots 🖶 🖉 🕻 | Visibility    | public     | ~        |            |                |
| 🚱 Welcome  | LocGroup   | Functi       |                                                                                                    |                                                                                                    |                | 7             |            |          | 2          |                |
| Properties | s 🛿 🤳 Mode | el Validatic | Concurrency                                                                                                    | sequential                                                                                                    | . J~           | · J.          |            |          |            |                |
| I_PySen    | sors       | _            | Method                                                                                                    |                                                                                                    | •••            | Owned parar   | neter      | <b>Q</b> |            |                |
| UML        | Name       |              | 6                                                                                                    |                                                                                                    | Create a ne    | w Parameter   |            |          |            |                |
| Comments   | Is abstrac |              |                                                                                                    |                                                                                                    |                |               |            |          |            |                |
| Advanced   | Visibility | Name         | *info                                                                                                    |                                                                                                    |                |               |            |          | -          |                |
|            |            | Is exceptio  | n O <mark>t</mark> rue                                                                                                    | 🗿 false                                                                                                    |                | Is ordered    | 🔿 true 🛛 🧿 | false    |            |                |
|            | Protocol   | Is stream    | $\bigcirc$ true                                                                                                    | O false                                                                                                    |                | Is unique     | 🔘 true 🛛 🔿 | false    |            |                |
|            | Owned of   | Direction    | in                                                                                                    |                                                                                                    | ~              | Effect        | create     |          |            |                |
|            |            |              |                                                                                                    |                                                                                                    |                |               |            |          |            |                |
|            |            | Visibility   | public                                                                                                    |                                                                                                    | ~              |               |            |          |            |                |
|            | Owned re   | Default val  | ue <undefine< td=""><td>ed&gt;</td><td>• 🖉 🗶</td><td>Multiplicity</td><td></td><td></td><td><b>v</b> 💿</td><td>Ŷ&amp;<b>+</b>×/</td></undefine<> | ed>                                                                                                    | • 🖉 🗶          | Multiplicity  |            |          | <b>v</b> 💿 | Ŷ& <b>+</b> ×/ |
|            |            | Туре         | D_HW                                                                                                    | Sensor                                                                                                    |                |               |            |          |            |                |

Figure 25 Declaring an

Declaring an interface operation.

Finally, a UML class diagram must be created to attach the code to the component. This is generated by right-click on the top component, 'New Diagram  $\rightarrow$  Class Diagram'. Then, drag the component (associated with the <<*RtUnit>>* or <<*PpUnit>>*) and the file folders package to the diagram. Finally, the association between the code and the component is modelled an 'Abstraction' relationship, located in 'Palette  $\rightarrow$  Edges  $\rightarrow$  Abstraction'. Click on the files folder and then on the component, so they are finally linked, as shown in Figure 26.

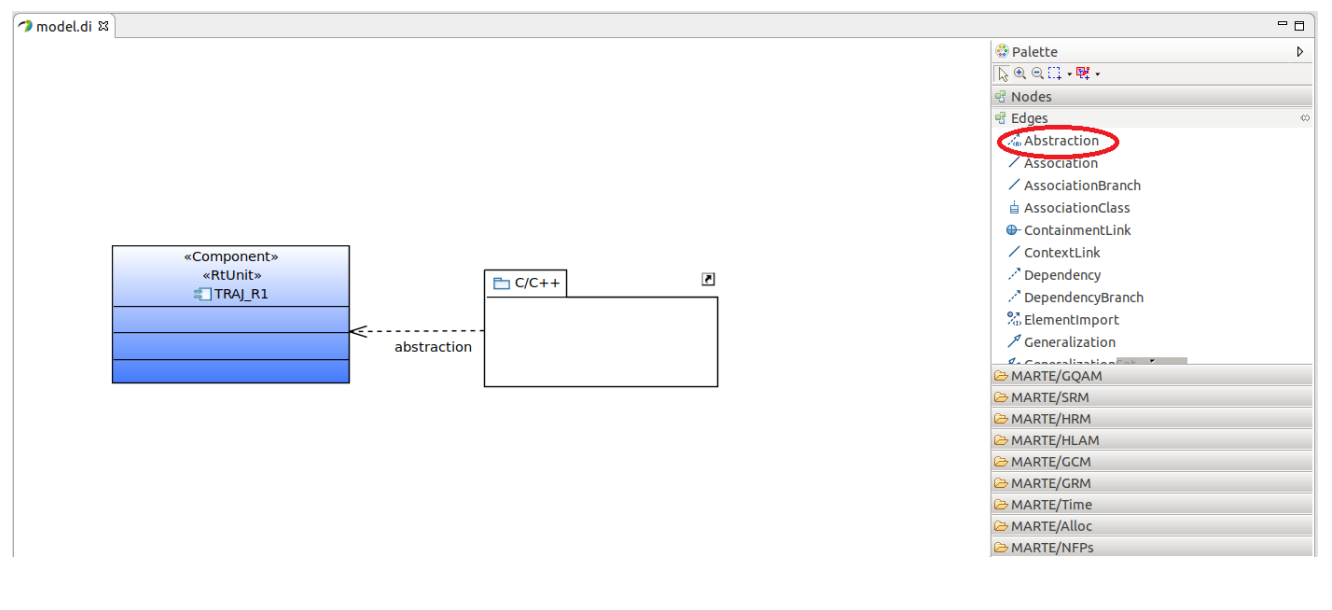

Figure 26 Files folder association to component.

#### 2.2.3 Component Testing

Finally, if desired, a testing structure for each component can be defined. Create a new 'TestData' package and add one package per Test Suite (test architecture) to be implemented. At one point, the Test Suite that wants to be implemented should be decorated with the <<*Framework>>* stereotype but

remember to only have one Test Suite with this stereotype at a time. Inside each Test Suite, add a new component (which will represent our component to be tested) and link it with the main component with a *Generalization* ('New Relationship  $\rightarrow$  Generalization'). Then, create one folder per testing component, and follow the same procedure as for creating a library component. Finally, instead of a files folder, create a Tests folder where different tests can be included per test suite, and following the same fashion as for the files folder, add comments per test package indicating the following parameters:

- Language: "\$language=language;", being language C++.
- **Files path**: "\$path=*path;*", being *path* the path of the file folders from the superior folder where the UML model file is located.
- **Test**: "\$test=*test*;", being *test* the name of the referred test (e.g. test1, test2...). If this field is not present, this test will be used by default in all scenarios.

At this point, create the ports that connect the tested component to the testing elements as "New Child  $\rightarrow$  Port", decorate them with the *<<ClientServerQueuePort>>* stereotype and select the suitable interfaces in the *provInterface'* and *'reqInterface'* fields. This will be further explained later in Section 5.3.1.

Create a 'TestWorld' component and decorate it with the <<*TestContext>>* stereotype. Then, create one property per component, as shown in Figure 27:

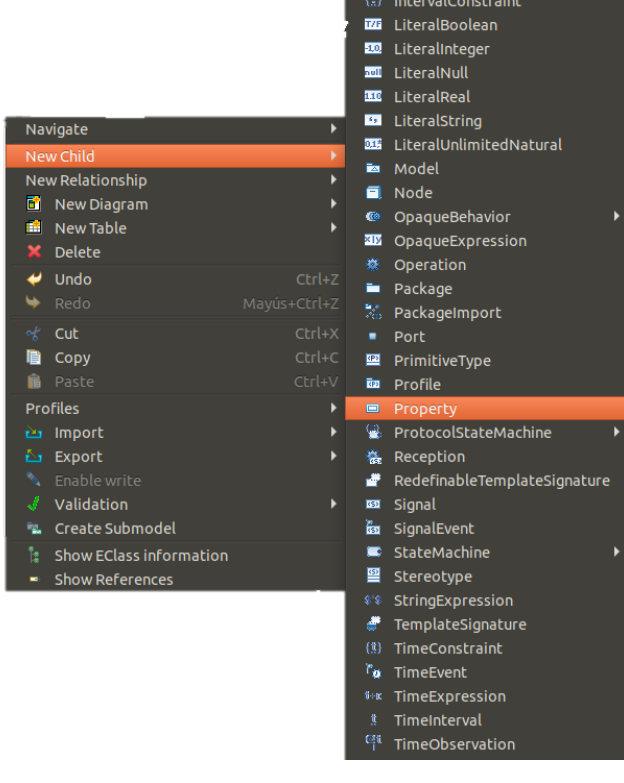

Figure 27

Creating a property

In order to link each property with the component it represents, select the component in the *Type* field of the property, as shown in Figure 28:

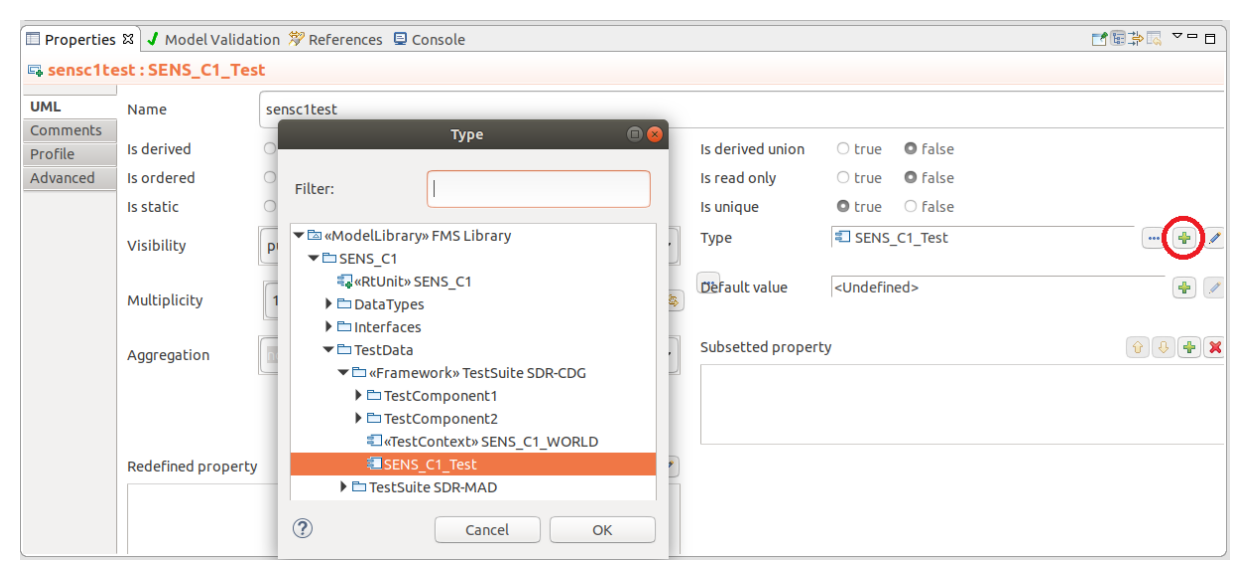

Figure 28

Linking a property to its related component

To end, create a new Composite Structure Diagram (as shown in Figure 29) inside the Test Suite and place the TestWorld component as a global component to include all other components declared as properties.

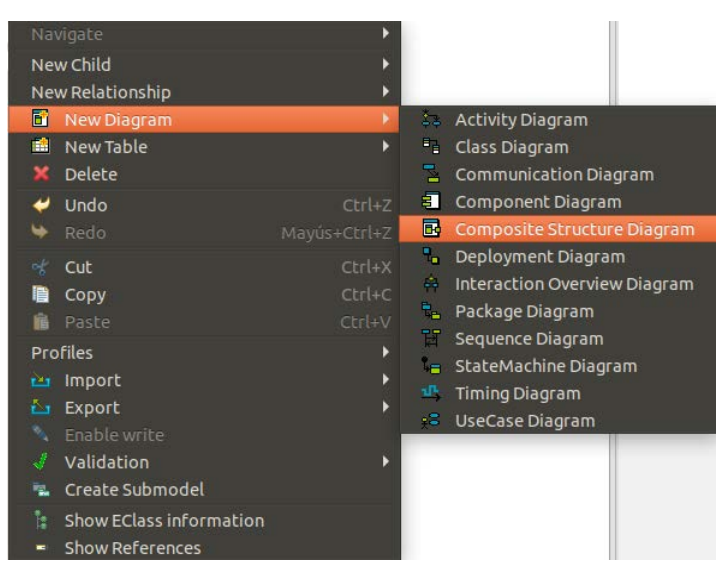

Figure 29 Creating a Composite Structure diagram

Then, drag these properties inside this TestWorld component and place the ports in each suitable component instance. Make all connections by selecting 'Palette  $\rightarrow$  Edges  $\rightarrow$  Connector' and clicking on both ports that need to be interconnected. A final diagram of a testing structure can be observed in Figure 30:

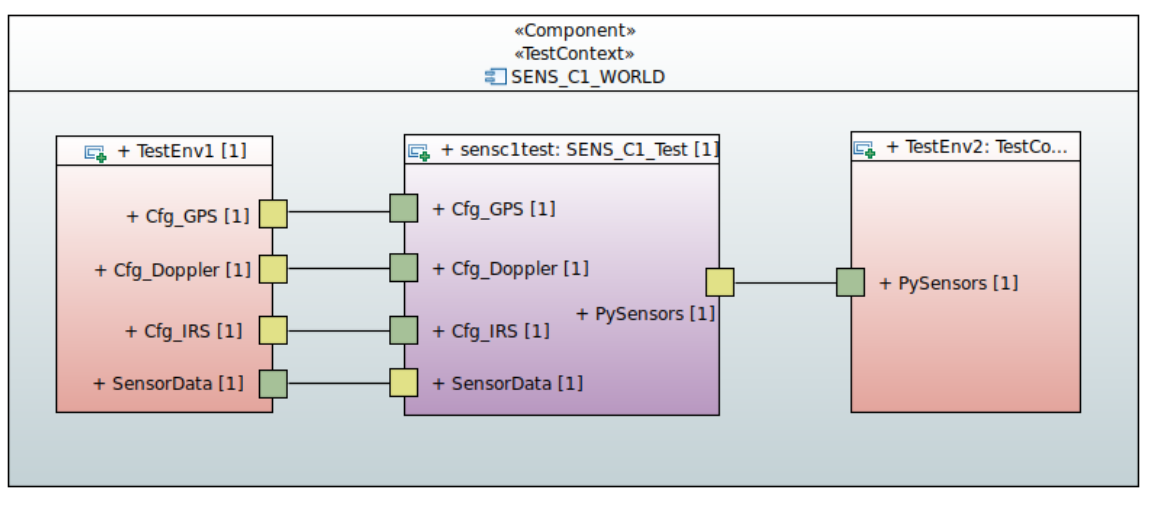

Figure 30 Testing platform diagram

The final structure of a generic component can be observed in Figure 31 as a summary of what has been described above:

```
🕶 🖻 «ModelLibrary» FMS Library
 SENS_C1
   RtUnit» SENS_C1
   DataTypes
      D_CfgAnemo
      🕮 D_CfgGps
      🖾 D_CfgDoppler
      🕮 D_HWSensor
      🕮 D_Sensor
   Interfaces
     🕶 🖿 ргоч
       El_Cfg_Gps
       I_Cfg_Doppler
       I_Cfg_IRS
     🕶 🖿 req
       🕨 🖽 I_SensorData
       I_PySensors
   🕶 🖿 «FilesFolder» FileFolders
     ▼ 🖿 C/C++
        ■ $language=C++;
        ■ $path=Thales_FMS_Files\Functional\sens_c1;
        Package Merge> C/C++
         Abstraction> SENS_C1
   🕶 🛅 TestData
     Framework» TestSuite SDR-CDG
       TestComponent1
         TestComponent1
             🗛 Cfg_GPS
             🖕 Cfg_Doppler
             🔩 Cfg_IRS
             📭 Sensor Data
            🏶 main_tc1 ()
         DataTypes
         Interfaces
         🕶 🖿 Tests
           🕶 🖿 Test 1
              ■ $language=C++;
              {\small $\verb| spath=Thales_FMS_Files \ SDR-CDG \ SENS_C1 \ TestCompon...}
              $test=test1;
           Test2
       TestComponent2
       ▼ ■ «TestContext» SENS_C1_WORLD
          sensc1test:SENS_C1_Test
          🖙 TestEnv1 : TestComponent1
          🖙 TestEnv2 : TestComponent2
         ▶ ∅ <Connector>
         ▶ ∅ <Connector>
         ▶ ∅ <Connector>
         ▶ ∅ <Connector>
         ▶ ∅ <Connector>
       ▼ ■SENS_C1_Test
           ✓ <Generalization> SENS_C1
           🔩 Cfg_GPS
           🔩 Cfg_Doppler
           📭 Cfg_IRS
           📭 Sensor Data
           PySensors
         Diagram SDR-CDG
     En TestSuite SDR-MAD
     Diagram Functionality
```

Figure 31

Generic component structure.

### 3 System modelling

In this section, creation of the global model to be studied is described. One can make use of a component's library, whose creation has been described above, or declare new components in this final model. As S3D is based on flexibility and low modelling cost-effort, the first option is recommended as much as the system allows it.

First, create a new Papyrus project and apply registered stereotypes as described in 5.2.1. Then, import the components library which has been previously created by right-click on the root element of the 'Model Explorer  $\rightarrow$  New Relationship  $\rightarrow$  PackageImport', and select the library package decorated with the <<*ModelLibrary*>> stereotype, as shown in Figure 32 and Figure 33:

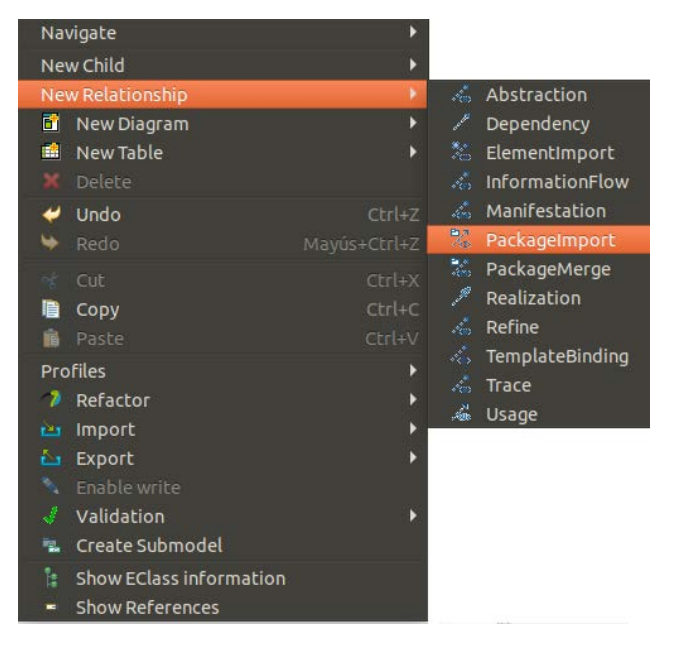

Figure 32 Importing a component's library (I)

|     | Target Element Selection    | on 🔳 😣 |
|-----|-----------------------------|--------|
| ) 🗖 | Thales_UC_v2                |        |
| ) 🖿 | «ModelLibrary» FMS Library  |        |
| •   | «ModelLibrary» MARTE_Libraı | Ŋ      |
|     |                             |        |
| ?   | Cancel                      | ОК     |
|     |                             |        |

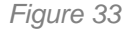

Importing a component's library (II)

#### 3.1 Creation of the System Views

#### 3.1.1 Application View

Create the Application package in the main model as 'New child  $\rightarrow$  Package' (Figure 18) and assign the <<*ApplicationView*>> stereotype.

Then, create a new System component as 'New child  $\rightarrow$  Component', and decorate it with the <<System>> stereotype from eSSYN profile. This component will represent the whole system.

Additionally, create another package to include all the system components, which we are going to call 'SystemComponents', as represented in Figure 34:

| 🗄 Model Explorer 🛿                  | ▤◲▨◷▫ਙ ▾▫▫                       |
|-------------------------------------|----------------------------------|
| ▼ Thales_UC_v2                      |                                  |
| 🕨 🖓 <package import=""> I</package> | -MS Library                      |
| ApplicationView»                    | Application                      |
| 🕨 🗐 «System» System                 |                                  |
| 🕨 🖿 SystemCompone                   | nts                              |
| Figure 34                           | Creation of the Application view |

Here, depending on whether components are imported from a component's library or not, two possible scenarios may appear:

• If the component is **imported** from the component's library, instantiate it as 'New Child → Component', and decorate it with the relevant <<*RtUnit>>,* <<*PpUnit>>* or <<*Subsystem>>* stereotype, depending on the component.

At this point, relate it with the base component using a *Generalization* ('New Relationship  $\rightarrow$  Generalization'), and select the appropriate component from the library (Figure 35).

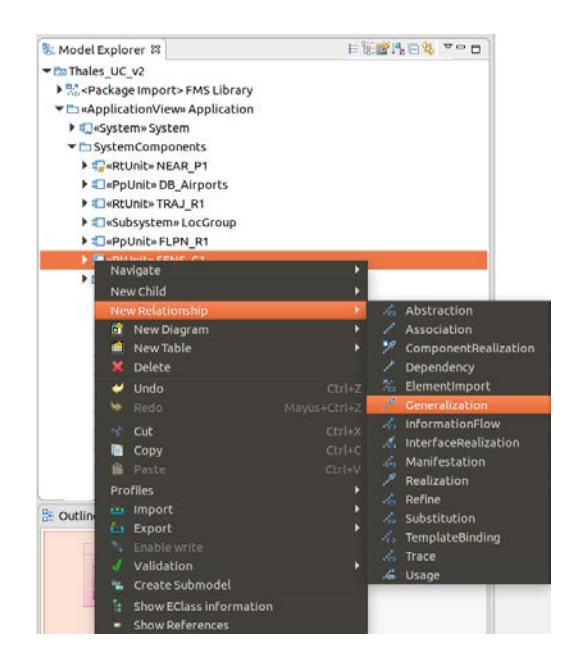

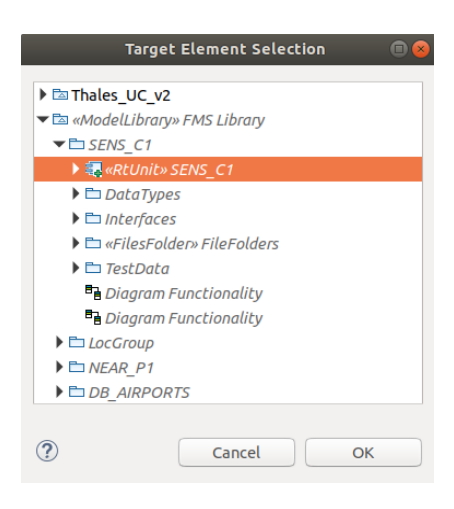

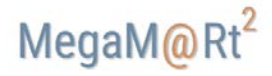

#### Figure 35 Generalization of a library component into the system

Next, add all the relevant ports of the component instance ('New Child  $\rightarrow$  Port') and adorn them with the <<*ClientServerQueuePort*>> stereotype from eSYYN profile, where '*provInterface*' and '*reqInterface*' fields can be found. In the field 'kind' of this stereotype, select between 'provided', 'required' or 'proreq' depending on whether the interface related to this port is provided, required or both by the component. Also, assign the interfaces to the ports selecting them from the component's library on the corresponding field depending on whether they are required or provided by the component, as shown in Figure 36.

| PySenso          | )FS               |                         |               |   |
|------------------|-------------------|-------------------------|---------------|---|
| UML<br>Comments  | ClientServerPort- | required                |               | ~ |
| Marte<br>Profile | Features spec     | <undefined></undefined> |               |   |
| Advanced         | Provinterface     |                         | Req interface |   |
|                  |                   |                         |               |   |

Figure 36 Assignment of the interfaces to the ports

Finally, create all the component's operations and decorate them with the *<<ResourceUsage>>* stereotype. Here you can annotate best, mean and worst *observed* execution times in the field *'execTime'* in the form "BOET/MOET/WOET = *value;* unit = *unit"*, and estimated energy consumption, as shown in Figure 37.

| 🏶 «Resoure | ceUsage» main_sens_c1 ()                                                                                                    |         |
|------------|----------------------------------------------------------------------------------------------------|---------|
| UML        | Applied stereotypes:                                                                                                    | 🕹 🗘 🖶 🗙 |
| Comments   | ▼  ■ ResourceUsage (from MARTE::MARTE_Foundations::GRM                                                                                                    | M)      |
| Marte      | <pre>execTime: NFP_Duration [*] = [BOET = 8; MOET = 15; WOET = 20; unit = ms]</pre>                                                                                                    |         |
| Profile    | allocatedMemory: NFP_DataSize [*] = []                                                                                                    |         |
| Advanced   | usedMemory: NFP_DataSize [*] = []                                                                                                    |         |
|            | 🖾 powerPeak: NFP_Power [*] = []                                                                                                    |         |
|            | Image: Provide the second state in the second state in the second state is a second state in the second state is a second state in the second state is a second state in the second state is a second state in the second state is a second state is a second state i |         |
|            | 📼 subUsage: ResourceUsage [*] = []                                                                                                    |         |
|            |                                                                                                    |         |

Figure 37 ResourceUsage stereotype of an operation

To indicate temporal properties as deadlines, period, best or worst-case execution times, create a new comment to the operation and apply the *<<RtSpecification>>* stereotype to it, and reference the operation owning this comment with the property 'annotatedElement' (see Figure 38). Possible properties that can be specified in the RtSpecification stereotype used by S3D are shown in Figure 39 and Table 19:

| Property                         | Field   | Style                               |
|----------------------------------|---------|-------------------------------------|
| Deadline                         | relDl   | Deadline = 1000; unit = ms          |
| Best / Worst case execution time | rdTime  | BCET = 1; WCET = 10; unit = ms      |
| Periodicity                      | occKind | Periodic (Period = 1000; unit = ms) |

Table 6: RtSpecification properties definition

| UML      | Body              | @     |
|----------|-------------------|-------|
| Comments | TP_sens_c1        |       |
| Marte    |                   |       |
| Profile  |                   |       |
| Advanced | Annotated element | ⇮ІІ₽Ж |
|          | main_sens_c1 ()   |       |
|          |                   |       |

Figure 38

Reference a comment to its element

| TP_sens  | _c1             |                                    |
|----------|-----------------|------------------------------------|
| UML      | RtSpecification |                                    |
| Comments | Miss            |                                    |
| Marte    |                 |                                    |
| Profile  | Bound dl        |                                    |
| Advanced |                 |                                    |
|          | Rel dl          | Deadline = 200; unit = ms          |
|          | Rd time         | BCET = 1; WCET = 15; unit = ms     |
|          | Utility         |                                    |
|          | Priority        |                                    |
|          | Abs dl          |                                    |
|          | Occ kind        | Periodic (Period = 200; unit = ms) |
| Figu     | ire 39 Ri       | tSpecification use for S3D         |

An example of a complete component instantiation from the component's library is shown in Figure 40:

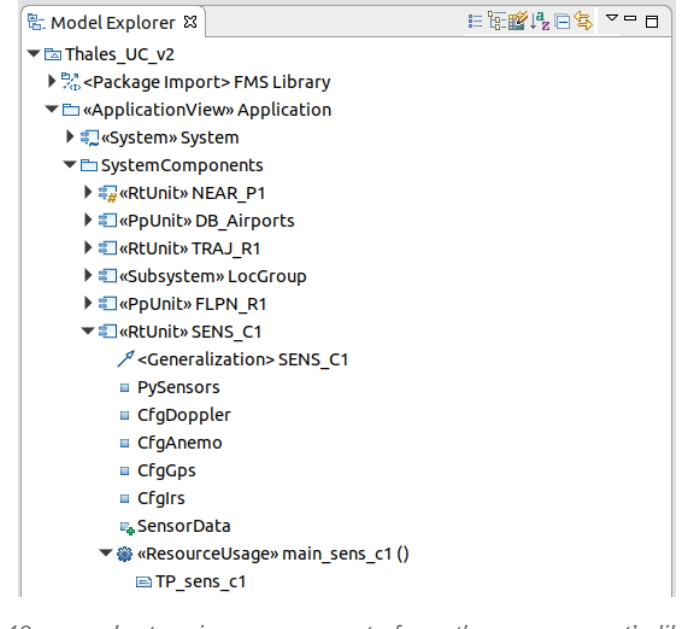

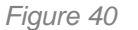

Instancing components from the component's library

• If the component is **directly created** on the model, follow the same procedure as described in 5.2.2, creating a package for that component inside the SystemComponents package.

If your components make use of some common code (configuration files, data types, interfaces...), it is needed that these files are reflected in the model. To do so, create a new Common Resources package inside the system components package and decorate it with the *<<FilesFolder>>* stereotype. Then, follow the procedure described above in *"Component file folders and diagram"* to indicate the path where these files are located.

Next, within the *System* general element, components and ports should be rendered. Instantiate the components as *Properties* ('New Child  $\rightarrow$  Property'). Then, specify the name of the component and indicate which component is this property related to on the '*Type*' field of the property and selecting it from the previously created 'SystemComponents' package, as shown in Figure 28:

At this point, create the ports that connect the global *System* component to the environment as "New Child  $\rightarrow$  Port", decorate them with the *<<ClientServerQueuePort>>* stereotype and select the suitable interfaces in the *provInterface*' and *'reqInterface'* fields, as described above (see Figure 36).

Finally, create a diagram to represent the system application by right clicking on the Application view package "New Diagram  $\rightarrow$  Composite Structure Diagram".

Drag the *System* component on the diagram, as a global component to include all other components declared as properties:

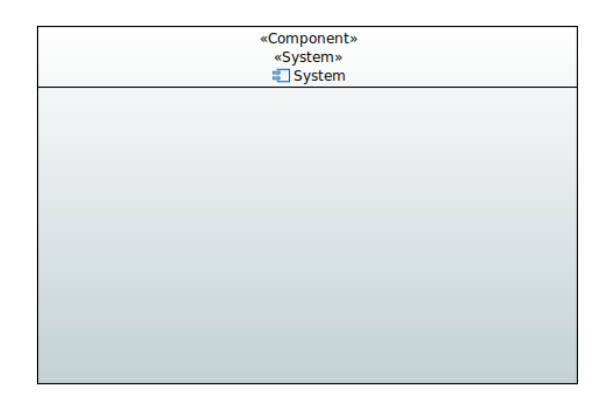

Figure 41 Instancing the System component

Then, drag with the mouse the properties that had been previously declared inside this *System* component, and the ports declared inside each component in the 'SystemComponents' package to each suitable component instance. Finally, place the *System* ports, and make all connections by selecting 'Palette  $\rightarrow$  Edges  $\rightarrow$  Connector' and clicking on both ports that need to be interconnected. Figure 42 shows the final structural diagram for the application used in this example.

For design easiness and clarity, using different colors is recommended to differentiate elements on the diagrams. In Figure 42 it can be noticed that provided ports are represented in yellow, required ports are shown in green, and the global *System* component is in different shade of blue than other components. These features can be modified in the *Appearance* tab of the properties of an element.

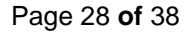

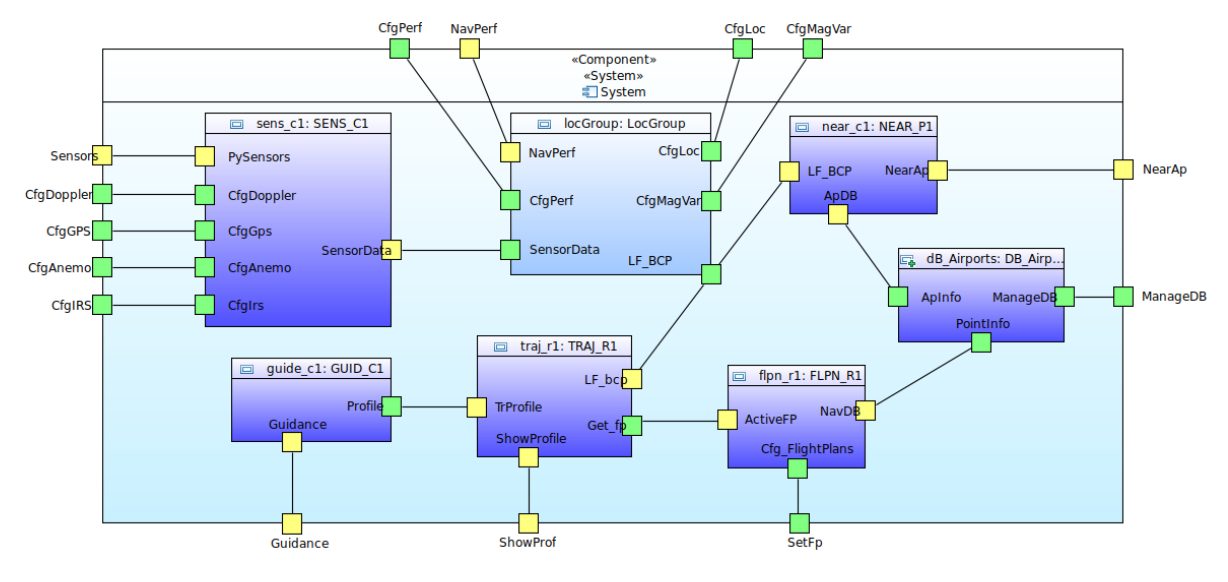

Figure 42 Complete system application diagram

#### 3.1.2 Verification View

Create the Verification package in the main model as 'New child  $\rightarrow$  Package' and assign the <<VerificationView>> stereotype. If you want to test different environments on your System, you can create a package to include all these environments and assign the stereotype to the one you want to test. Remember that there can only be one package with the stereotype assigned at a time, so if you are switching between different verification views, remember to delete the stereotype from the previous view.

Then, create a new *World* component as 'New child  $\rightarrow$  Component', and decorate it with the *<<TestContext>>* stereotype from eSSYN profile. This component will represent the 'world' where our *System* component is placed, together with the environment components.

Next, create another package to include all the environment components, which we are going to call 'EnvComponents'. Within this package, create one package per environment component following the same procedure as in 5.2.2, with two exceptions:

- Each component should also be decorated with the *<<TestComponent>>* stereotype from eSSYN profile, apart from the corresponding *<<RtUnit>>* or *<<PpUnit>>* stereotypes (see Figure 44).
- Each component can have different functional codes, each one related to a test. In the *FilesFolder* package, create one folder per test, and indicate with comments the language, path and test reference, in the same fashion as described above in *Component Testing* (see ).

Additionally, create a Common Resources package as described in the Application view if your environment components make use of shared code.

In the World package, proceed as described in the Application view, instantiating the components as Properties and creating a new "Composite Structure Diagram". A global diagram with the system and the environment components can be seen in Figure 43:

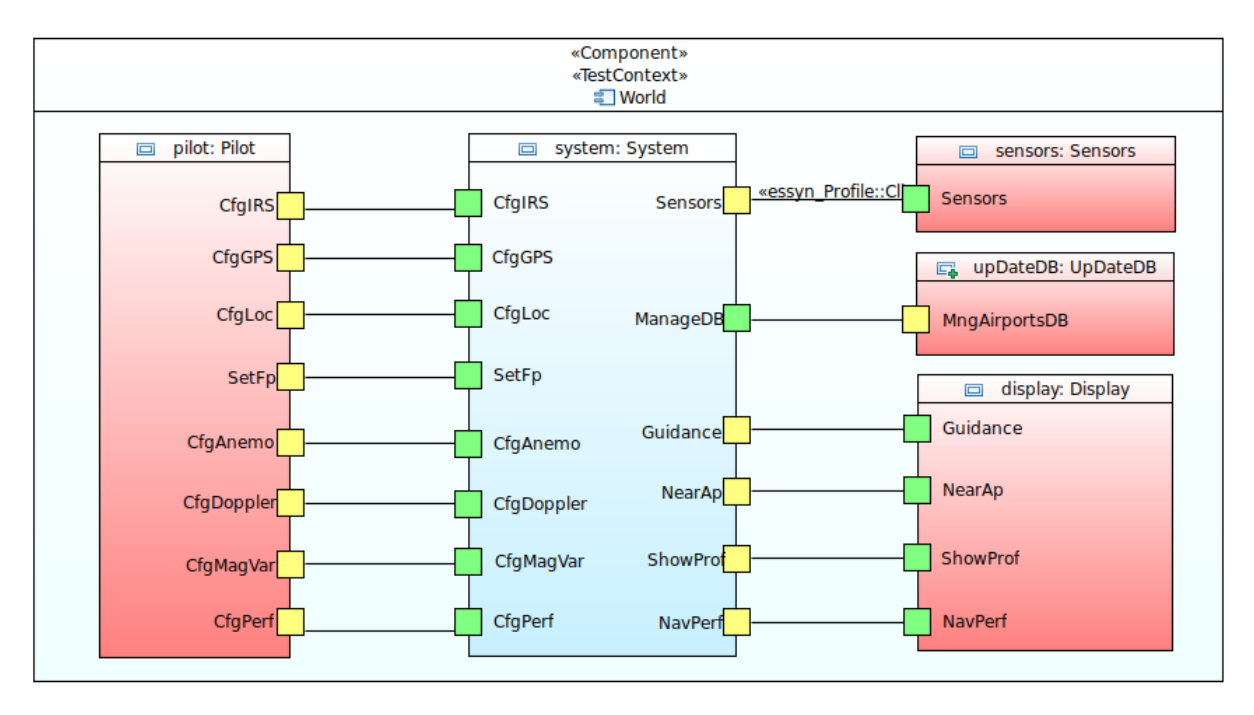

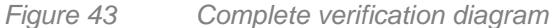

Finally, if required, within the Verification view data create another package to define data dependencies, an follow the procedure described in section 2.7.4 (Modelling Data Dependencies) of S3D Modeling Methodology. Figure 44 shows the structure of the Verification view:

Verification Views

- WerificationView» SDR-CDG\_Flight
  - Image: Second State Action Context (Context)
  - EnvComponents
    - 🕨 🖿 Pilot
    - Ensors
    - 🕨 🖿 Display
    - 🕶 🖿 UpDateDB
      - 🕨 🗐 «TestComponent, RtUnit» UpDateDB
      - 🕨 🖿 DataTypes
      - 🕨 🖿 Interfaces
      - 🕶 🖿 «FilesFolder» TestData
      - 🔻 🖿 Test 1
        - \$path=Thales\_FMS\_Files/Verification/SDR-CDG\_flight/UpDateDB;
        - \$language=C++;
        - 🖹 Ştest=test1
      - 🕨 🖿 Test2
  - 🕨 🖿 «FilesFolder» Common Resources
  - DataDependencies
  - 📑 Diagram System&Env
- SDR-MAD Flight

Figure 44 Verification view structure

#### 3.1.3 Memory Spaces View

Create the Memory Spaces package in the main model and apply the << Memory Space View>> stereotype.

Then, create the memory partitions needed in your application as "New Child  $\rightarrow$  Component", and decorate them with the <<*MemoryPartition>>* stereotype. You will notice that the symbol of the component changes. A structure of the memory space view can be observed in :

| 🗄 Model Explorer 🛿                            | ⊨≌₽₽₽ ⊂ S ⊂ □             |  |  |
|-----------------------------------------------|---------------------------|--|--|
| ▼ 🖾 Thales_UC_v2                              |                           |  |  |
| 🕨 🖧 <package import=""> FMS Library</package> |                           |  |  |
| 🕨 🖿 «ApplicationView» Application             |                           |  |  |
| 🕨 🖿 «VerificationView» Verification           |                           |  |  |
| 🕶 🖿 «MemorySpaceView» MemorySpaces            |                           |  |  |
| «MemoryPartition» CRITICAL_SW                 |                           |  |  |
| «MemoryPartition» FLIGHTPLAN_SW               |                           |  |  |
| MemoryPartition» AIRPORTDB_SW                 |                           |  |  |
| «MemoryPartition» REAL_TIME_SW                |                           |  |  |
| Figure 45 Memo                                | ory spaces view structure |  |  |

#### 3.1.4 SW Platform View

As before, create a SW Platform package and adorn it with the *<<SWPlatformView>>* stereotype. Proceeding on the same way as in the memory spaces view, create one component per software used in your application and assign the *<<OS>>* stereotype, indicating that it is an operative system.

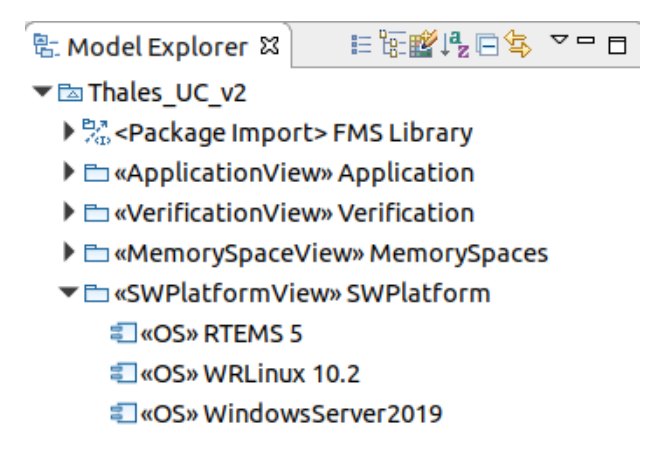

Figure 46 Software platform view structure

#### 3.1.5 HW Resources View

Create the HW resources view and decorate it with the *<<HWResourcesView>>* stereotype. Now, depending on the system you are designing, different scenarios may appear:

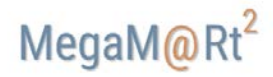

- If you are designing a network system, create one component per network node and adorn them
  with the <<*ComputingResource>>* stereotype. Then, create another component to represent
  the system (use the <<*System>>* stereotype, and instance the different nodes by creating one
  property per element and selecting the component it represents using the *Type* field (Figure
  28).
- If the system is centralized (one single computing resource), create one component to represent the whole system and apply the <<*ComputingResource>>* and <<*System>>* stereotypes.

In our example we have two nodes (an airplane and a database) that communicate via a wireless link. Thus, we must declare the system and both nodes in the HW resources view:

Thales\_UC\_v2
 Cackage Import> FMS Library
 Cackage Import> FMS Library
 Cackage Import> FMS Library
 Cackage Import> FMS Library
 Cackage Import> FMS Library
 Cackage Import> FMS Library
 Cackage Import> FMS Library
 Cackage Import> FMS Verification
 Cackage Import> FMS Network
 Cackage Import> FMS Network
 Cackage Import> FMS Network
 ComputingResources DB\_SERVER

Figure 47 HW resources view creation

Then, inside the nodes, we declare each HW component that shape the node with a *Property* and adorn the properties with different HW stereotypes (*HwProcessor, HwRAM, HwBus...*), where attributes described in S3D Modelling Methodology 2.5.3 can be declared.

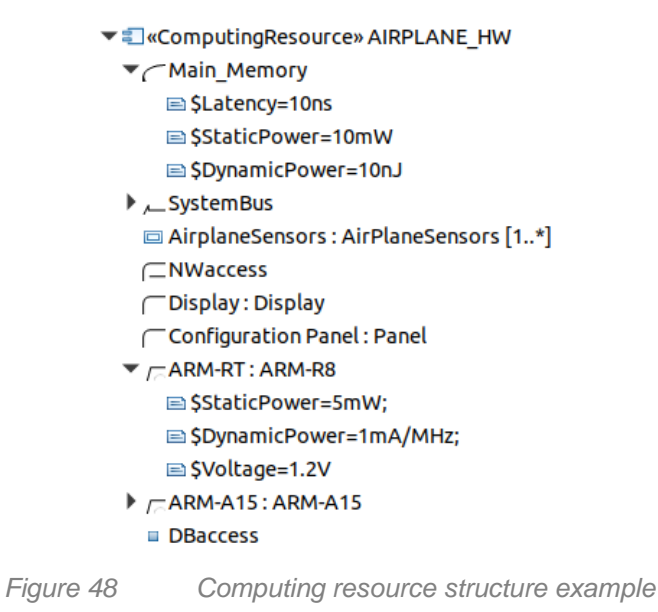

As we have two processors, we create two packages to describe these components, which are also decorated with the <<*HwProcessor>>* stereotype. Inside each processor we declare its related caches, which are linked to the processor using the *Caches* field of the *HwProcessor* stereotype. Moreover, an HDL Folder has been created in case some extra hardware description code related to the component

is available, so its path can be indicated. In addition, we group peripherals in a package and declare these components inside. Structure of this HW resources view can be observed in Figure 49:

MegaM@Rt<sup>2</sup>

- HWResourcesView» HWResources
  - 🕶 🗐 «System» FMS Network
    - DB\_Server : DB\_SERVER
    - Airplane\_HW : AIRPLANE\_HW
    - 🕨 🚿 «CommunicationMedia» Airplane link
  - ComputingResource» AIRPLANE\_HW
    - Main\_Memory
    - SystemBus
      - □ AirplaneSensors : AirPlaneSensors [1..\*]
      - ⊂NWaccess
      - C Display : Display
      - Configuration Panel : Panel
    - ▶ /= ARM-RT : ARM-R8
    - ARM-A15: ARM-A15
    - DBaccess
  - ComputingResource» DB\_SERVER
  - ARM-R8
    - ▼ / ~ «HwProcessor, HwCache» ARM-R8
      - C «HwCache» InstructionCacheR8
      - «HwCache» DataCacheR8
      - «HwCache» L2CacheR8
    - 🕶 🖿 HDLFolder
      - 🖿 Verilog
      - 🗀 IP-XACT
      - 🖿 TestData
  - ARM-BIG
  - Peripherals
    - «HWSensor» AirPlaneSensors
    - ("«HwDevice» Display
    - ("«HwDevice» Panel

Figure 49 Complete HW resources view structure

Finally, diagrams representing this hardware are created as Composite Structure Diagram. As we have two nodes, one diagram will represent the network system with these nodes and its connection:

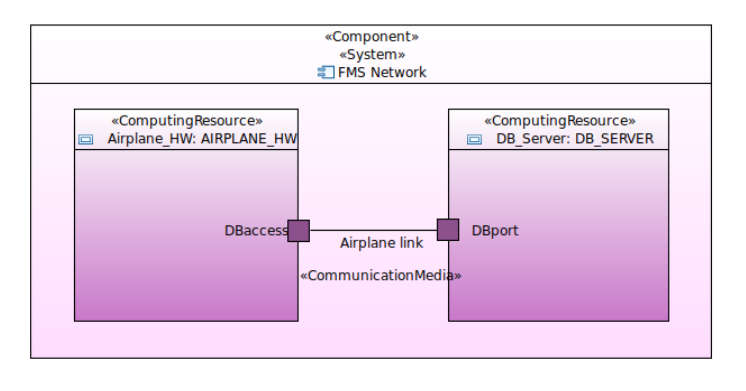

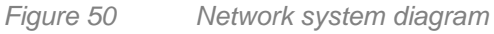

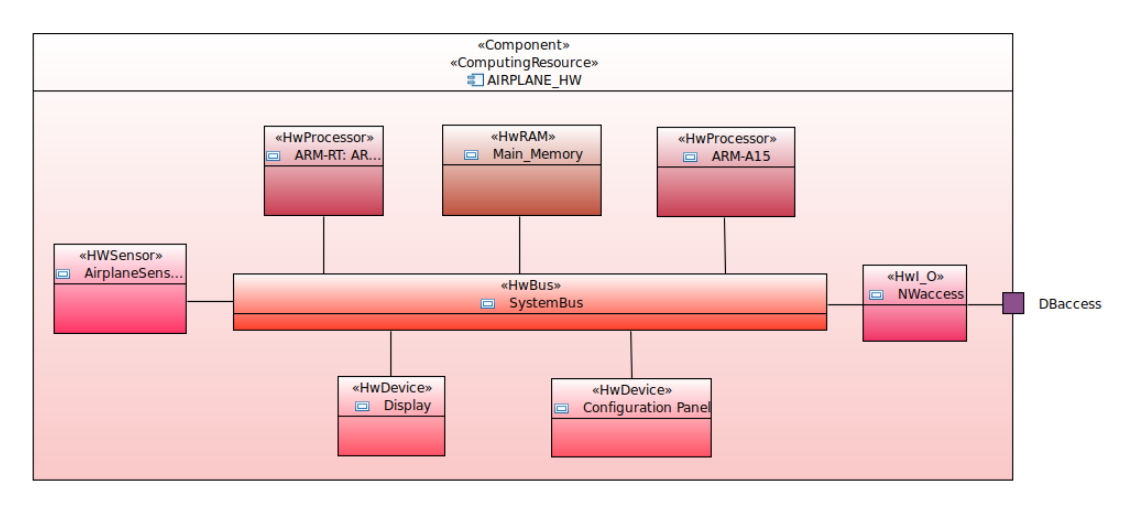

The other diagram shows how the airplane hardware is structured and connected:

Figure 51 HW platform diagram

#### 3.1.6 Architectural View

Create the Architectural view and decorate it with the <<*ArchitecturalView>>* stereotype. If you want to explore different architectures, you can create a package to include all these architectures, and then assign the stereotype to the one you want to test, as shown in Figure 52, where we have created one architecture with one single memory space, and another with multiple memory spaces. Remember that there can only be one package with the stereotype assigned at a time, so if you are switching between different architectures, remember to delete the stereotype from the previous architecture.

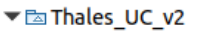

- ▶ 🔭 <Package Import> FMS Library
- ApplicationView» Application
- Control Control Con
- MemorySpaceView» MemorySpaces
- SWPlatformView» SWPlatform
- HWResourcesView» HWResources
- Architectural Views
  - ArchitecturalView» SP\_ArchitecturalView
- MP\_ArchitecturalView

Figure 52 Architectural view declaration

Inside the architectural view, create the following components ('New Child  $\rightarrow$  Component') to describe the architecture:

- A component, which we are calling "Airplane Mapping", with <<System>> stereotype where OS
  are instantiated as properties. Select which OS every property represents by selecting it from
  the SW platform view in the *Type* field of the property. Additionally, other SW elements can be
  declared here (drivers...).
- 2. A component, which we are calling "Executables", where memory partitions are instantiated as properties. Select which memory space each property represents by selecting it from the memory space view in the *Type* field of the property.

3. A component per node, which we are calling "Implementation" (in our case we have "System Implementation" and "DB Implementation"), where physical devices (RAMs, ASICs, FPGAs, ...) are declared as properties. Assign a relevant stereotype to each device (HwPLD, HwASIC...).

As a result, we obtain the following structure inside our architectural view:

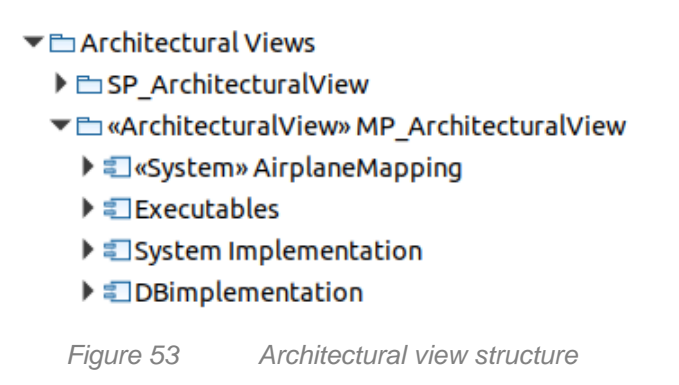

Related to each of the declared components, a Composite Structure Diagram should be created per component. Notice that some Generalizations ("New Relationship  $\rightarrow$  Generalization") have to be made to include elements declared in other components or views. For example, if you want to place an element from the "Executables" component inside the "Mapping" component diagram, create a new generalization of "Executables" in "Mapping". Associate elements with "Abstractions" decorated with the <<*Allocate>>* stereotype.

Now, following a top-down mapping structure, diagrams of our example of architecture for a complex node (such as the airplane hardware) are going to be described to illustrate what has been previously explained. Later, an example of a simple node (just like the remote data base) will be shown to represent how an easy system can be condensed into one diagram.

In the diagram related to the memory partitions, components from the Application view are mapped into the different memory spaces, as shown in Figure 54:

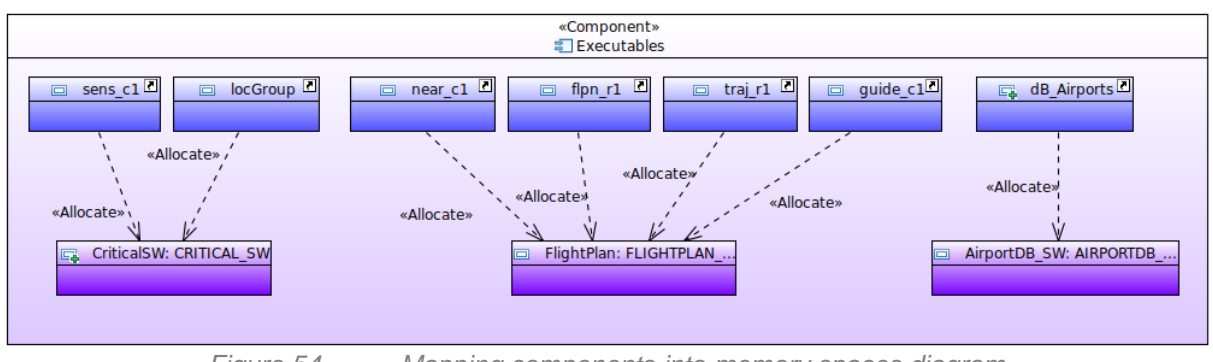

Figure 54

Mapping components into memory spaces diagram

The diagram associated with the component decorated with <<System>> stereotype (Figure 55) describes how memory partitions are mapped into the SW elements (OS, drivers...) and in turn how they are linked to HW elements (processors, sensors, generic devices...):

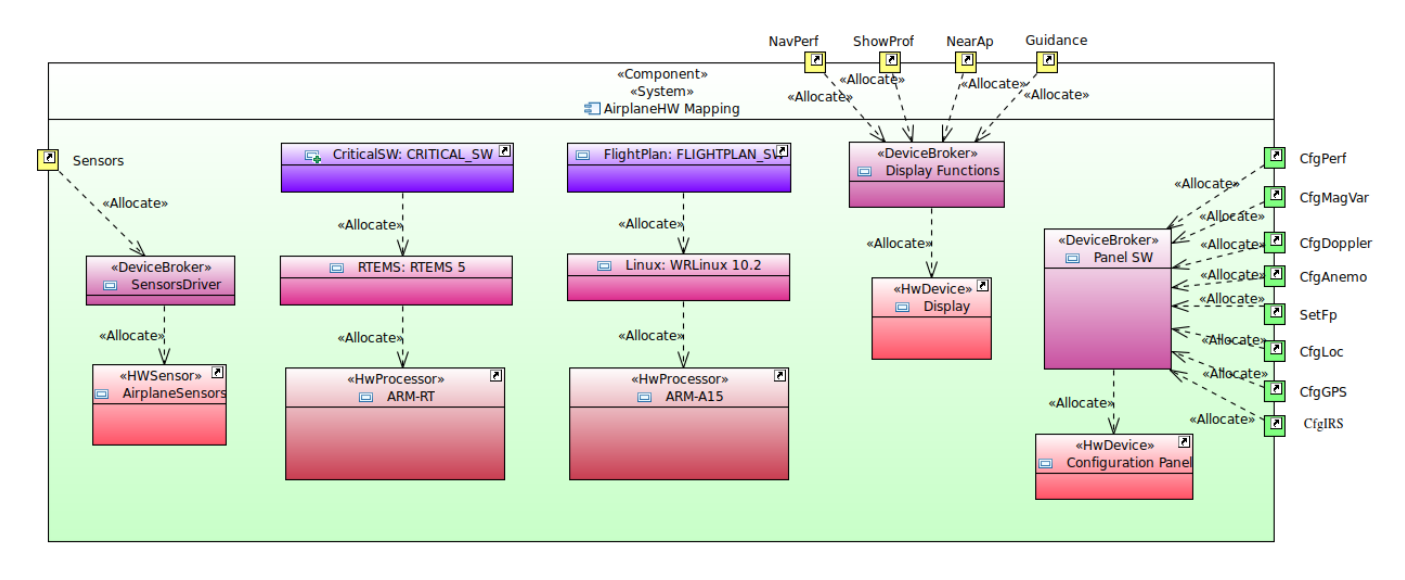

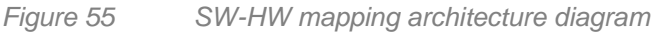

Finally, diagrams representing final implementation will include mapping of HW elements (processors, sensors, memories...) into the final physical devices (Figure 56 and Figure 57). For the simpler data base node, we can shrink all diagrams into one, representing how the system is mapped from the top component to the physical device, as shown in Figure 57.

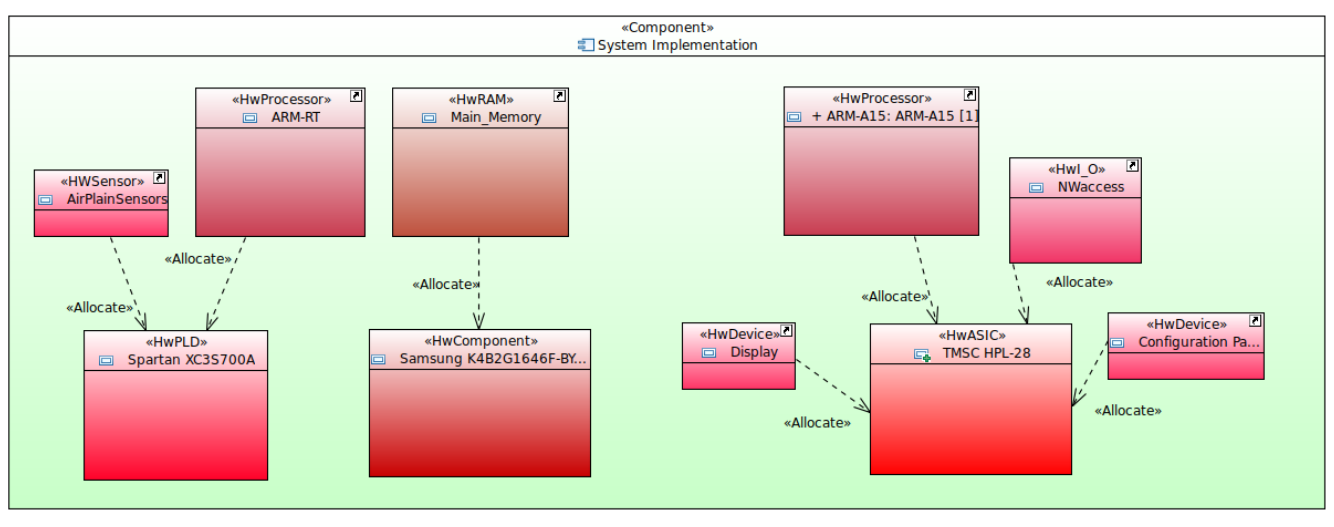

Figure 56 HW Mapping into final devices diagram

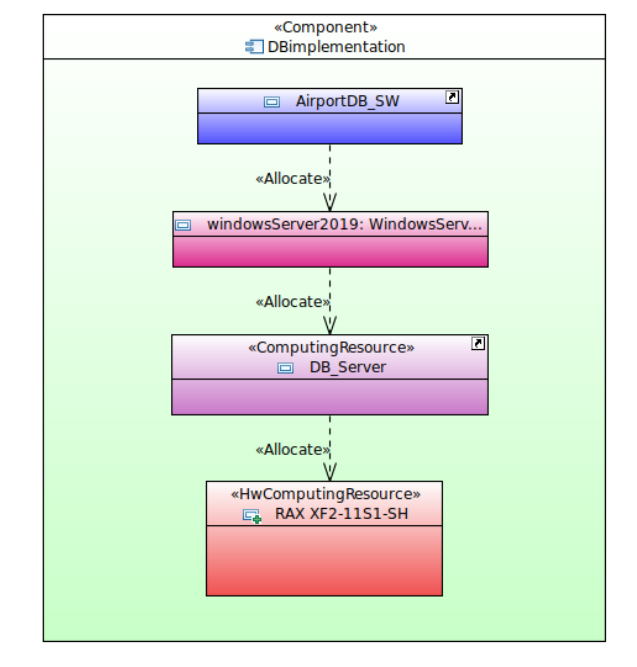

Figure 57 Simple system architectural diagram

Optionally, you can create a class diagram ("New Diagram  $\rightarrow$  Class Diagram") to visually represent timing properties related to functions of the elements that are used in your application, and which have been previously described in the Application view (Figure 38 and Figure 39).

To do so, drag the operations (<<*ResourceUsage>>*) and related comments (<<*RtSpecification>>*) from the Application view into the class diagram. Then, place the mouse over the operation, click on the arrow pointing the operation and drag to the related comment, as shown in Figure 58. A final diagram with all the operations of our application is shown in Figure 59.

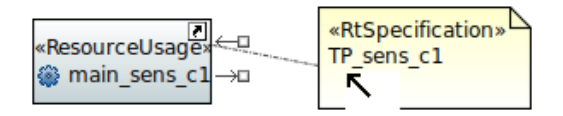

Figure 58 Association of an operation with its timing properties

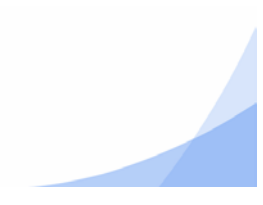

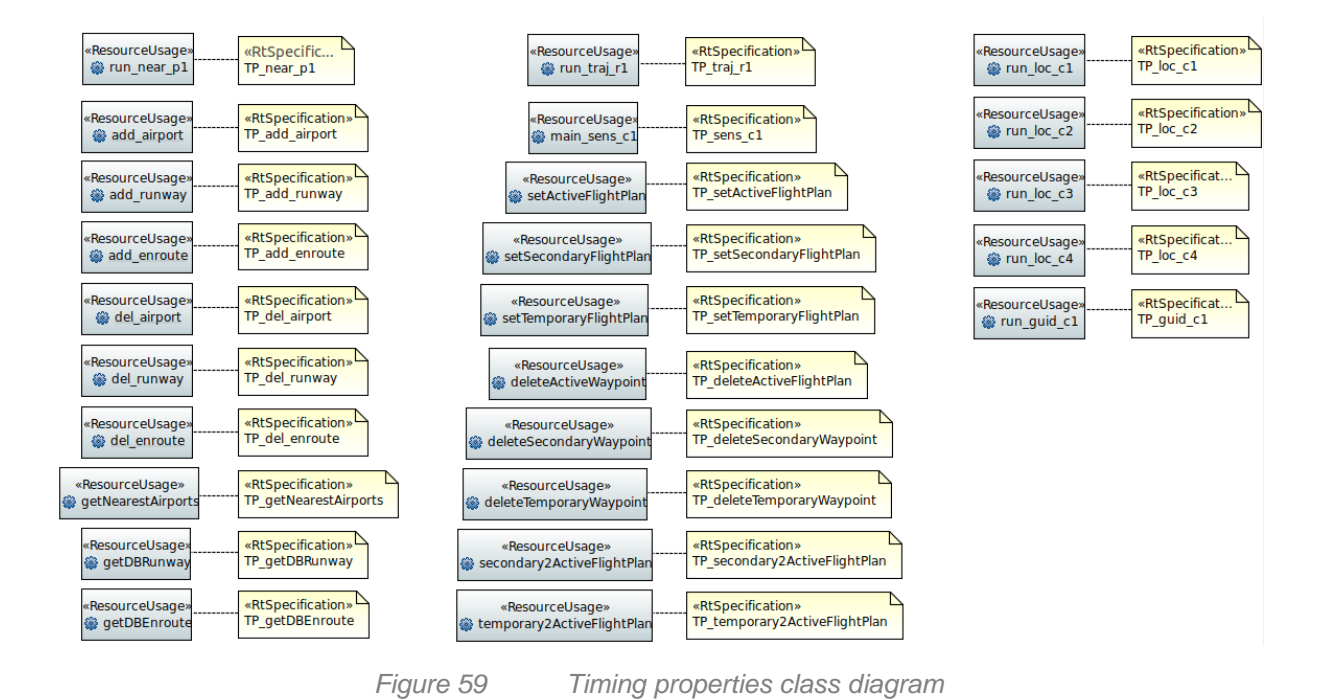

### References

[GDP10] S. Gérard, C. Dumoulin, P. Tessier and B. Selic: "Papyrus: A UML2 Tool for Domain-Specific Language Modeling". In Holger Giese et al. (Eds.): "Model-based engineering of embedded real-time systems", International Dagstuhl Workshop, Dagstuhl Castle, Germany, Springer, 2010, pp. 361–368, ISBN 978-3-642-16277-0.

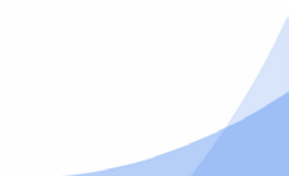